### Looking Up an Online Journal Entry Created on 2/27/2013 5:25:00 PM

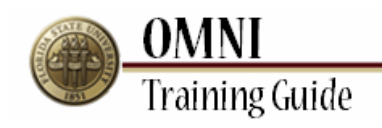

# Table of Contents

| Looking Up an Online Journal Entry | .1 |
|------------------------------------|----|
|------------------------------------|----|

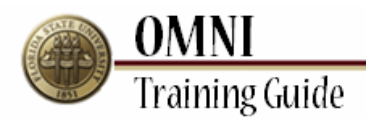

## Looking Up an Online Journal Entry

**Overview:** 

#### Understanding How to Look Up an Online Journal Entry

In this topic, you will learn the steps to look up a journal entry, including the attached back up (if available) and the drill down transaction details.

#### Estimated Length: 4 Minutes

#### Procedure

#### Scenario:

In this topic, you will learn the steps to look up a journal entry, including the attached back up (if available) and the drill down transaction details.

#### **Key Information:**

Accounting Period Online Journal ID

| THE ELOPIDA                                                                                                    | STATE UNIVED SITV                                                                                     | SEARC           | H FLORIDA STAT | E                   |          |
|----------------------------------------------------------------------------------------------------|----------------------------------------------------------------------------------------------------|-----------------|----------------|---------------------|----------|
| ONLINE MANAGEMENT OF NETW                                                                                               | WORKED INFORMATION                                                                                    | Web             |                | Search              | GO       |
| Welcome!                                                                                                    |                                                                                                    |                 | Home           | Personalize Content | Sign out |
| ain Menu                                                                                                    |                                                                                                    |                 |                |                     |          |
| mployee Central 🔹 🖻                                                                                                    | OMNI FINANCIALS 9.1                                                                                   | 0 -             |                |                     |          |
| Access Financials application<br>Expense Reports<br>Travel Authorizations                                               | Einancials 9.1<br>Access OMNI Financials 9.1                                                          |                 |                |                     |          |
| HR / Payroll                                                                                                    | OMNI HR 9.0                                                                                           | Ø 🗉             |                |                     |          |
| Access Human Resources and<br>Payroll functions<br>Benefits Summary<br>Compensation History<br>Direct Deposit           | Human Resources 9.0<br>Access OMNI Human Resources 9.0                                                |                 |                |                     |          |
| Job Opening Search/Application           Im         View Paycheck                                                       | OBI Reporting                                                                                         | Ø =             |                |                     |          |
| Personal Information Summary     Email Addresses     Home and Mailing Address     Timesheet     W-4 Information         | Interactive <u>OBI Reporting</u><br>Dashboards OMNI related reporting and dashboards                  |                 |                |                     |          |
| W-2/W-2c Consent<br>View/Print W2 Forms                                                                                 | OMNI e-Market                                                                                         | ø =             |                |                     |          |
| <u>Certify Effort</u> <u>Resources and Applications</u> Links to supporting materials including     densities recording | OMNI OMNI OMNI OMNI OMNI OMNI OMNI OMNI                                                               |                 |                |                     |          |
| functions, applications and helpdesk                                                                                    | FSU Help Desk                                                                                         | Ø 🗖             |                |                     |          |
| Te Job Akis<br>Te Job Akis<br>Te Budget Office<br>Controller<br>Human Resources<br>Purchasing<br>Travel                 | FSU Help Desk<br>FSU's Technology Services Help Desk. R<br>help topics or submit an online help reque | esearch<br>ist. |                |                     |          |
| E FSU Help Desk<br>Business Objects XI                                                                                  |                                                                                                    |                 |                |                     |          |
| -ORR - Online Role Requests 🖻 🖃                                                                                         |                                                                                                    |                 |                |                     |          |
| Actions     Submt Online Role Request     Approve Online Role Request                                                   |                                                                                                    |                 |                |                     |          |
| Submit Role Request Job Aid                                                                                             |                                                                                                    |                 |                |                     |          |

| Step | Action                                                  |
|------|---------------------------------------------------------|
| 1.   | Click the <b>Financials 9.1</b> link.<br>Financials 9.1 |

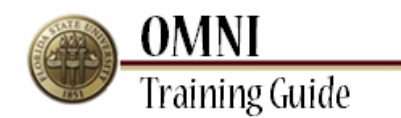

| THE ELOPIDA STATE I                                                                                                    | INITVEDS | ITV      |                 | STARCH FLORIDA STA | TE               |          |
|----------------------------------------------------------------------------------------------------|----------|----------|-----------------|--------------------|------------------|----------|
| OMNI · Financials                                                                                                    | INIVERS. |          |                 | Web                | Search           | GO       |
| Welcome to FSU!                                                                                                    | Home     | Worklist | Process Monitor | Report Manager     | Add to Favorites | Sign out |
| avorites Main Menu                                                                                                    |          |          |                 |                    |                  |          |
| ersonalize Content   Layout                                                                                                |          |          |                 |                    |                  | Help     |
| op Menu Features Description 🖻 🖃 🗵                                                                                         |          |          |                 |                    |                  |          |
| Our menu has changed!                                                                                                    |          |          |                 |                    |                  |          |
| The menu is now located across the top<br>of the page. Click on <b>Main Menu</b> to get<br>started.                        |          |          |                 |                    |                  |          |
| lighlights                                                                                                    |          |          |                 |                    |                  |          |
| Recently Used pages now appear more than the top left.                                                                     |          |          |                 |                    |                  |          |
| Breadcrumbs<br>visually display your<br>anagation path and<br>give you access to<br>the contents of<br>subfolders.         |          |          |                 |                    |                  |          |
| Neru Search,<br>located under the<br>Main Meru, now<br>supports type<br>ahead which makes<br>finding pages much<br>faster. |          |          |                 |                    |                  |          |
|                                                                                                    |          |          |                 |                    |                  |          |

| Step | Action                                          |
|------|-------------------------------------------------|
| 2.   | Click the <b>Main Menu</b> button.<br>Main Menu |

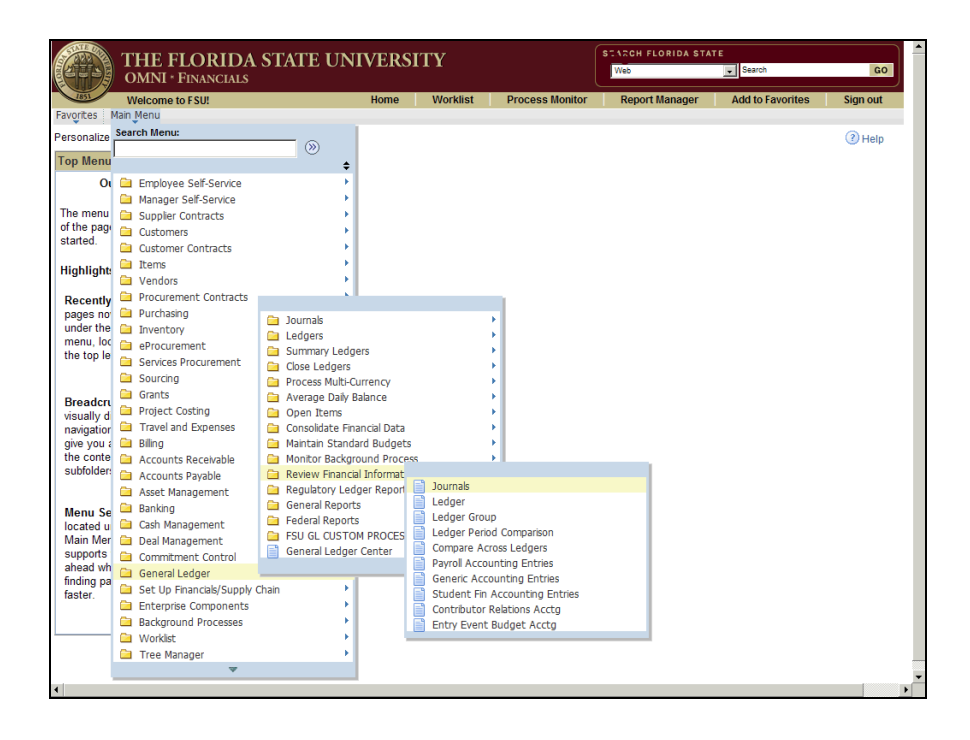

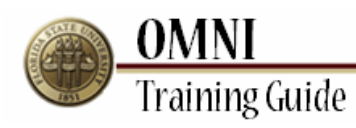

| Step | Action                                                                                                    |
|------|----------------------------------------------------------------------------------------------------|
| 3.   | Hover over the <b>General Ledger</b> link, then over <b>Review Financial Information</b> link, and click the <b>Journals</b> link. |
|      | Journals                                                                                                    |

| THE FLORIDA STATE U                                          | UNIVERSITY                        |                    | SEARCH FLORIDA S      | TATE<br>Search     | GO         |
|--------------------------------------------------------------|-----------------------------------|--------------------|-----------------------|--------------------|------------|
| Welcome to FSU!                                              | Home V                            | Vorklist Process N | Ionitor Report Manage | r Add to Favorites | Sign out   |
| Favorites Main Menu > General Ledger > Review Fina           | ancial Information > Journa       | als                |                       |                    | _          |
|                                                              |                                   |                    |                       | 🖉 New Window 🕜 He  | elp 📰 http |
| Journals                                                     |                                   |                    |                       |                    |            |
| Enter any information you have and click Search. Leave field | s blank for a list of all values. |                    |                       |                    |            |
| Find an Existing Value <u>Add a New Value</u>                |                                   |                    | _                     |                    |            |
| faximum number of rows to return (up to 300): 300            |                                   |                    |                       |                    |            |
| Inquiry Name: begins with 💌                                  |                                   |                    |                       |                    |            |
| Search Clear Basic Search 🖓 Save Search C                    | riteria                           |                    |                       |                    |            |
| ind an Existing Value Add a New Value                        |                                   |                    |                       |                    |            |
|                                                              |                                   |                    |                       |                    |            |
|                                                              |                                   |                    |                       |                    |            |
|                                                              |                                   |                    |                       |                    |            |
|                                                              |                                   |                    |                       |                    |            |
|                                                              |                                   |                    |                       |                    |            |
|                                                              |                                   |                    |                       |                    |            |
|                                                              |                                   |                    |                       |                    |            |
|                                                              |                                   |                    |                       |                    |            |
|                                                              |                                   |                    |                       |                    |            |
|                                                              |                                   |                    |                       |                    |            |
|                                                              |                                   |                    |                       |                    |            |
|                                                              |                                   |                    |                       |                    |            |
|                                                              |                                   |                    |                       |                    |            |

| Step | Action                         |
|------|--------------------------------|
| 4.   | Click the Add a New Value tab. |
|      | Add a New Value                |

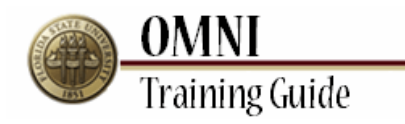

| THE FLORIDA STATE<br>OMNI · FINANCIALS       | UNIVERSITY                |          |                 | SEARCH FLORIDA ST | AT E<br>Search |          | GO   |
|----------------------------------------------|---------------------------|----------|-----------------|-------------------|----------------|----------|------|
| Welcome to FSU!                              | Home                      | Worklist | Process Monitor | Report Manager    | Add to Favori  | tes Sign | out  |
| avorites Main Menu > General Ledger > Review | Financial Information > 3 | Iournals |                 |                   |                |          |      |
|                                              |                           |          |                 |                   | Ran New Window | 🕜 Help 🔛 | http |
| Journals                                     |                           |          |                 |                   |                |          |      |
|                                              |                           |          |                 |                   |                |          |      |
| Find an Existing Value Add a New Value       |                           |          |                 |                   |                |          |      |
|                                              |                           |          |                 |                   |                |          |      |
| nquiry Name:                                 |                           |          |                 |                   |                |          |      |
| Add                                          |                           |          |                 |                   |                |          |      |
|                                              |                           |          |                 |                   |                |          |      |
| ind an Existing Value Add a New Value        |                           |          |                 |                   |                |          |      |
|                                              |                           |          |                 |                   |                |          |      |
|                                              |                           |          |                 |                   |                |          |      |
|                                              |                           |          |                 |                   |                |          |      |
|                                              |                           |          |                 |                   |                |          |      |
|                                              |                           |          |                 |                   |                |          |      |
|                                              |                           |          |                 |                   |                |          |      |
|                                              |                           |          |                 |                   |                |          |      |
|                                              |                           |          |                 |                   |                |          |      |
|                                              |                           |          |                 |                   |                |          |      |
|                                              |                           |          |                 |                   |                |          |      |
|                                              |                           |          |                 |                   |                |          |      |
|                                              |                           |          |                 |                   |                |          |      |
|                                              |                           |          |                 |                   |                |          |      |
|                                              |                           |          |                 |                   |                |          |      |

| Step | Action                                                     |
|------|------------------------------------------------------------|
| 5.   | Enter the desired information into the Inquiry Name field. |

| THE FLORIDA ST<br>OMNI · FINANCIALS    | TATE UNIVERSITY                | Y        | P               | SEARCH FLORIDA ST | ATE<br>Search      | GO         |
|----------------------------------------|--------------------------------|----------|-----------------|-------------------|--------------------|------------|
| Welcome to FSU!                        | Home                           | Worklist | Process Monitor | Report Manager    | Add to Favorites   | Sign out   |
| Favorites Main Menu > General Ledger > | Review Financial Information > | Journals |                 |                   |                    |            |
| Journals                               |                                |          |                 |                   | 원 New Window ( ) H | elp 🥅 http |
| Eind an Existing Value Add a New Value |                                |          |                 |                   |                    |            |
| Inquiry Name: TRAINING                 |                                |          |                 |                   |                    |            |
| Add                                    |                                |          |                 |                   |                    |            |
| Find an Existing Value Add a New Value |                                |          |                 |                   |                    |            |
|                                        |                                |          |                 |                   |                    |            |
|                                        |                                |          |                 |                   |                    |            |
|                                        |                                |          |                 |                   |                    |            |
|                                        |                                |          |                 |                   |                    |            |
|                                        |                                |          |                 |                   |                    |            |
|                                        |                                |          |                 |                   |                    |            |
|                                        |                                |          |                 |                   |                    |            |
| 1                                      |                                |          |                 |                   |                    | •          |

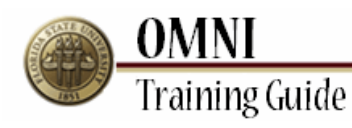

| Step | Action                |
|------|-----------------------|
| 6.   | Click the Add button. |
|      | Add                   |

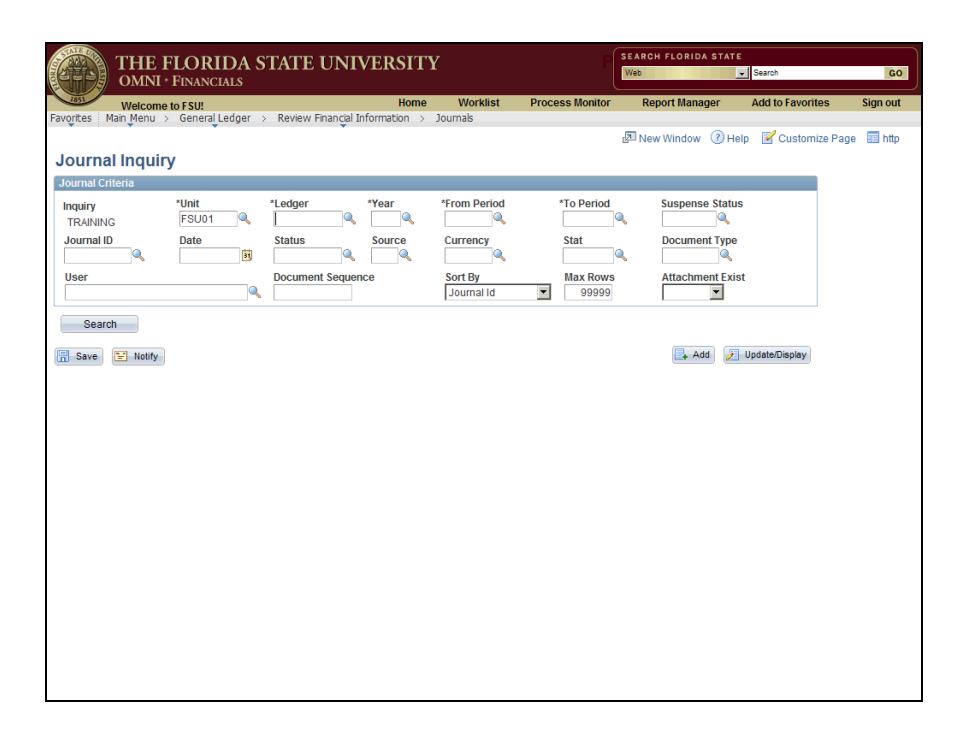

| Step | Action                                 |
|------|----------------------------------------|
| 7.   | Enter "ACTUALS" into the Ledger field. |

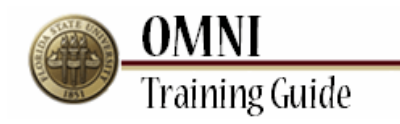

| THE I<br>OMNI           | FLORIDA S      | TATE UNI                                | VERSIT       | Y                     | ſ               | SEARCH FLORIDA STATE | Search           | GC        |
|-------------------------|----------------|-----------------------------------------|--------------|-----------------------|-----------------|----------------------|------------------|-----------|
| Welcome                 | to FSU!        |                                         | Home         | Worklist              | Process Monitor | Report Manager       | Add to Favorites | Sign out  |
| urnal Inquir            | General Ledger | <ul> <li>Review Financial Ir</li> </ul> | iformation > | Journals              |                 | 🔊 New Window 🕜 Hel   | p 📝 Customize Pa | ge 📰 http |
| rnal Criteria           |                |                                         |              |                       |                 |                      |                  |           |
| <b>luiry</b><br>RAINING | *Unit<br>FSU01 | *Ledger<br>ACTUALS                      | *Year        | *From Period          | *To Period      | Suspense Status      |                  |           |
| urnal ID                | Date           | Status                                  | Source       | Currency              | Stat            | Document Type        |                  |           |
| er                      | Q              | Document Sequen                         | ce           | Sort By<br>Journal Id | Max Rows        | Attachment Exist     |                  |           |
| Search                  |                |                                         |              |                       |                 |                      |                  |           |
| Save 🔛 Notify           |                |                                         |              |                       |                 | 📑 Add 🗾              | Update/Display   |           |
|                         |                |                                         |              |                       |                 |                      |                  |           |
|                         |                |                                         |              |                       |                 |                      |                  |           |
|                         |                |                                         |              |                       |                 |                      |                  |           |
|                         |                |                                         |              |                       |                 |                      |                  |           |
|                         |                |                                         |              |                       |                 |                      |                  |           |
|                         |                |                                         |              |                       |                 |                      |                  |           |
|                         |                |                                         |              |                       |                 |                      |                  |           |
|                         |                |                                         |              |                       |                 |                      |                  |           |
|                         |                |                                         |              |                       |                 |                      |                  |           |
|                         |                |                                         |              |                       |                 |                      |                  |           |
|                         |                |                                         |              |                       |                 |                      |                  |           |
|                         |                |                                         |              |                       |                 |                      |                  |           |
|                         |                |                                         |              |                       |                 |                      |                  |           |

| Step | Action                                                     |
|------|------------------------------------------------------------|
| 8.   | Enter the Fiscal Year for the inquiry into the Year field. |

| THE FLORIDA S<br>OMNI · FINANCIALS     | TATE UNIVERSIT                                        | Y            | SEA<br>We       | ARCH FLORIDA STATE    | GO                    |  |
|----------------------------------------|-------------------------------------------------------|--------------|-----------------|-----------------------|-----------------------|--|
| Welcome to FSU!                        | Home                                                  | Worklist     | Process Monitor | Report Manager Add to | Favorites Sign out    |  |
| Favorites Main Menu > General Ledger : | <ul> <li>Review Financial Information &gt;</li> </ul> | Journals     |                 |                       |                       |  |
|                                        |                                                       |              | <u>1</u>        | New Window 🕐 Help 📝 🤇 | Customize Page 🔤 http |  |
| Journal Inquiry                        |                                                       |              |                 |                       |                       |  |
| Journal Criteria                       |                                                       |              |                 |                       |                       |  |
| Inquiry *Unit                          | *Ledger *Year                                         | *From Period | *To Period      | Suspense Status       |                       |  |
| TRAINING FSU01                         | ACTUALS Q 2011                                        | Q            | Q,              | 4                     |                       |  |
| Journal ID Date                        | Status Source                                         | Currency     | Stat            | Document Type         |                       |  |
|                                        |                                                       |              |                 |                       |                       |  |
| User                                   | Document Sequence                                     | Sort By      | Max Rows        | Attachment Exist      |                       |  |
|                                        |                                                       | 1            |                 |                       |                       |  |
| Search                                 |                                                       |              |                 |                       |                       |  |
| Save Notify                            |                                                       |              |                 | Add Jupdate/D         | isolay                |  |
|                                        |                                                       |              |                 |                       | (opia)                |  |
|                                        |                                                       |              |                 |                       |                       |  |
|                                        |                                                       |              |                 |                       |                       |  |
|                                        |                                                       |              |                 |                       |                       |  |
|                                        |                                                       |              |                 |                       |                       |  |
|                                        |                                                       |              |                 |                       |                       |  |
|                                        |                                                       |              |                 |                       |                       |  |
|                                        |                                                       |              |                 |                       |                       |  |
|                                        |                                                       |              |                 |                       |                       |  |
|                                        |                                                       |              |                 |                       |                       |  |
|                                        |                                                       |              |                 |                       |                       |  |
|                                        |                                                       |              |                 |                       |                       |  |
|                                        |                                                       |              |                 |                       |                       |  |
|                                        |                                                       |              |                 |                       |                       |  |
|                                        |                                                       |              |                 |                       |                       |  |
|                                        |                                                       |              |                 |                       |                       |  |
|                                        |                                                       |              |                 |                       |                       |  |

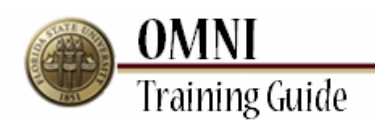

| Step | Action                                                                                   |
|------|------------------------------------------------------------------------------------------|
| 9.   | Enter the beginning Accounting Period for the inquiry into the <b>From Period</b> field. |

| THE I                                 | FLORI          | DA S    | TATE UNF           | VERSIT        | Y                     |                   | SEARCH FLORIDA STATE | Search           | G        |
|---------------------------------------|----------------|---------|--------------------|---------------|-----------------------|-------------------|----------------------|------------------|----------|
| 1851 Welcome                          | e to FSU!      |         |                    | Home          | Worklist              | Process Monitor   | Report Manager       | Add to Favorites | Sign ou  |
| vorites Main Menu :<br>Iournal Inquir | General L      | edger > | Review Financial I | nformation >  | Journals              |                   | 🔊 New Window 🔞 Help  | 🛛 📝 Customize Pa | ge 📰 htt |
| lournal Criteria                      |                |         |                    |               |                       |                   |                      |                  |          |
| nquiry<br>TRAINING                    | *Unit<br>FSU01 |         | *Ledger            | *Year<br>2011 | *From Period<br>8 Q   | *To Period        | Suspense Status      |                  |          |
| Journal ID                            | Date           | 31      | Status             | Source        | Currency              | Stat              | Document Type        |                  |          |
| lser                                  |                | Q       | Document Sequer    | ice           | Sort By<br>Journal Id | Max Rows<br>99999 | Attachment Exist     |                  |          |
| Search                                |                |         |                    |               |                       |                   | Add 🛃                | Jpdate/Display   |          |
|                                       |                |         |                    |               |                       |                   |                      |                  |          |
|                                       |                |         |                    |               |                       |                   |                      |                  |          |
|                                       |                |         |                    |               |                       |                   |                      |                  |          |
|                                       |                |         |                    |               |                       |                   |                      |                  |          |
|                                       |                |         |                    |               |                       |                   |                      |                  |          |
|                                       |                |         |                    |               |                       |                   |                      |                  |          |
|                                       |                |         |                    |               |                       |                   |                      |                  |          |

| Step | Action                                                                              |
|------|-------------------------------------------------------------------------------------|
| 10.  | Enter the Ending Accounting Period for the inquiry into the <b>To Period</b> field. |

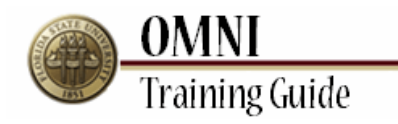

| THE F              | LORIDA S       | STATE UNF            | VERSIT          | Y                     | P               | SEARCH FLORIDA STATE | Search           |         |
|--------------------|----------------|----------------------|-----------------|-----------------------|-----------------|----------------------|------------------|---------|
| OMNI *             | FINANCIALS     |                      | Home            | Worklist              | Process Monitor | Report Manager       | Add to Favorites | Sign of |
| prites Main Menu > | General Ledger | > Review Financial I | nformation >    | Journals              |                 | -                    | -4               | _       |
|                    |                |                      |                 |                       | 1               | 🖉 New Window 🕜 Help  | Customize Pag    | je 📰 ht |
| urnal Inquiry      | /              |                      |                 |                       |                 |                      |                  |         |
|                    | *Unit<br>FSU01 | *Ledger<br>ACTUALS   | *Year<br>2011 Q | *From Period<br>8 Q   | *To Period      | Suspense Status      |                  |         |
| ournal ID          | Date           | Status               | Source          | Currency              | Stat            | Document Type        |                  |         |
| ser                | Q              | Document Sequer      | ice             | Sort By<br>Journal Id | Max Rows        | Attachment Exist     |                  |         |
| Search             |                |                      |                 |                       |                 |                      |                  |         |
| Save Notify        |                |                      |                 |                       |                 | 📑 Add 🗾 I            | Ipdate/Display   |         |
|                    |                |                      |                 |                       |                 |                      |                  |         |
|                    |                |                      |                 |                       |                 |                      |                  |         |
|                    |                |                      |                 |                       |                 |                      |                  |         |
|                    |                |                      |                 |                       |                 |                      |                  |         |
|                    |                |                      |                 |                       |                 |                      |                  |         |
|                    |                |                      |                 |                       |                 |                      |                  |         |
|                    |                |                      |                 |                       |                 |                      |                  |         |
|                    |                |                      |                 |                       |                 |                      |                  |         |
|                    |                |                      |                 |                       |                 |                      |                  |         |
|                    |                |                      |                 |                       |                 |                      |                  |         |

| Step | Action                                                                                                    |
|------|----------------------------------------------------------------------------------------------------|
| 11.  | If you know the Journal ID of the specific journal entry you want to look up, enter it into the <b>Journal ID</b> field. |

| THE FLOR<br>OMNI · FINANC       | IDA S'   | TATE UNIV           | /ERSITY         | Y                     | P                 | SEARCH FLORIDA STATE | Search           | GO         |
|---------------------------------|----------|---------------------|-----------------|-----------------------|-------------------|----------------------|------------------|------------|
| 1851 Welcome to FSU!            |          |                     | Home            | Worklist              | Process Monitor   | Report Manager       | Add to Favorites | Sign out   |
| Favorites Main Menu > General   | Ledger > | Review Financial In | formation >     | Journals              |                   | _                    |                  |            |
|                                 |          |                     |                 |                       |                   | 🖉 New Window 🕜 Help  | Customize P      | age 📰 http |
| Journal Inquiry                 |          |                     |                 |                       |                   |                      |                  |            |
| Journal Criteria                |          |                     |                 |                       |                   |                      |                  |            |
| Inquiry *Unit<br>TRAINING FSU01 | Q.       | *Ledger<br>ACTUALS  | *Year<br>2011 🔍 | *From Period<br>8     | *To Period<br>8   | Suspense Status      |                  |            |
| Journal ID Date 0000160999      | 31       | Status              | Source          | Currency              | Stat              | Document Type        |                  |            |
| User                            | Q        | Document Sequen     | ce              | Sort By<br>Journal Id | Max Rows<br>99999 | Attachment Exist     |                  |            |
| Search Delete                   | Cle      | ar                  |                 |                       |                   |                      |                  |            |
| Save                            |          |                     |                 |                       |                   | 📑 Add 🗾              | Update/Display   |            |
|                                 |          |                     |                 |                       |                   |                      |                  |            |
|                                 |          |                     |                 |                       |                   |                      |                  |            |
|                                 |          |                     |                 |                       |                   |                      |                  |            |
|                                 |          |                     |                 |                       |                   |                      |                  |            |
|                                 |          |                     |                 |                       |                   |                      |                  |            |
|                                 |          |                     |                 |                       |                   |                      |                  |            |
|                                 |          |                     |                 |                       |                   |                      |                  |            |
|                                 |          |                     |                 |                       |                   |                      |                  |            |
|                                 |          |                     |                 |                       |                   |                      |                  |            |
|                                 |          |                     |                 |                       |                   |                      |                  |            |

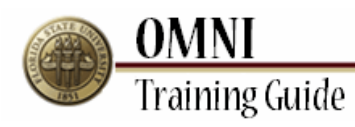

| Step | Action                   |
|------|--------------------------|
| 12.  | Click the Search button. |

| T<br>C         | HE FLOF<br>MNI * Finan | CIALS       | TATE       | UNIV        | <b>ERSITY</b> |             |              | P SE        | ARCH FLORIDA S<br>eb | Search              |              |
|----------------|------------------------|-------------|------------|-------------|---------------|-------------|--------------|-------------|----------------------|---------------------|--------------|
| 1851 V         | Velcome to FSU!        | 1           |            |             | Home          | Worklis     | t Proces     | ss Monitor  | Report Manager       | Add to Favorite     | is Sign o    |
| orites Main    | Menu > Gener           | al Ledger 🔅 | Review Fit | nancial Inf | formation >   | Journals    |              |             |                      |                     |              |
|                |                        |             |            |             |               |             |              | 2           | New Window 🤇         | 🕽 Help 🛛 📝 Customiz | e Page 🛛 🖬 h |
| ournal l       | nquiry                 |             |            |             |               |             |              |             |                      |                     |              |
| ournal Criteri | а                      |             |            |             |               |             |              |             |                      |                     |              |
| nquiry         | *Unit                  |             | *Ledger    |             | *Year         | *From Perio | od *         | To Period   | Suspense S           | tatus               |              |
| TRAINING       | FSU0                   | 1           | ACTUALS    | ۹,          | 2011 🔍        | 8           | 2            | 8 🔍         |                      | ۹,                  |              |
| Journal ID     | 10                     |             | Status     |             | Source        | Currency    | •            | Stat        | Document T           | ype                 |              |
| 0000160999     |                        |             |            | <u> </u>    |               |             | 4            | <u> </u>    |                      | ×                   |              |
| User           |                        |             | Document   | Sequence    | e             | Sort By     |              | Max Rows    | Attachment           | Exist               |              |
|                |                        | ~           |            |             |               | Journaliu   | •            | 99999       |                      | J                   |              |
| Search         | Delete                 | CI          | ear        |             |               |             |              |             |                      |                     |              |
| ournals        |                        |             |            |             |               |             |              | Customize   | :   Find   🗖   🔠 🕫   | rst 🚺 1 of 1 🖸 Last |              |
|                | Data                   | 11-14-111   | C4-4       |             | Suspense      |             | Unerset Date | 10          |                      |                     |              |
| umario         | Date                   | UNITIO      | Status     | source      | Status        | user        | unpost bate  | view Attacr | iment bescr          |                     |              |
| 00160999       | 02/17/2011             | FSU01       | Posted     | CON         | No Susp       |             | 02/17/2011   | ß           | IR MICRO             | SOFT OFFICE, 2011   |              |
|                |                        |             |            |             |               |             |              |             |                      | Þ                   |              |
|                |                        |             |            |             |               |             |              |             |                      |                     |              |
| Save 🔛         | Notify                 |             |            |             |               |             |              |             | 📑 Add                | 🅖 Update/Display    |              |
|                |                        |             |            |             |               |             |              |             |                      |                     |              |
|                |                        |             |            |             |               |             |              |             |                      |                     |              |
|                |                        |             |            |             |               |             |              |             |                      |                     |              |
|                |                        |             |            |             |               |             |              |             |                      |                     |              |
|                |                        |             |            |             |               |             |              |             |                      |                     |              |
|                |                        |             |            |             |               |             |              |             |                      |                     |              |
|                |                        |             |            |             |               |             |              |             |                      |                     |              |
|                |                        |             |            |             |               |             |              |             |                      |                     |              |
|                |                        |             |            |             |               |             |              |             |                      |                     |              |
|                |                        |             |            |             |               |             |              |             |                      |                     |              |
|                |                        |             |            |             |               |             |              |             |                      |                     |              |

| Step | Action                                                                       |
|------|------------------------------------------------------------------------------|
| 13.  | Attachments are available for online journal entries.                        |
|      | Click the <b>View Attachment</b> button.                                     |
|      | backup attached to it (e.g. for Accounts Payable, Travel or Asset Management |
|      |                                                                              |

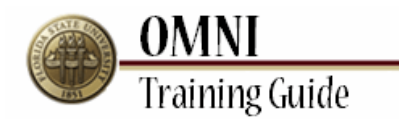

| orites Main | a second second s | 50!            |              | Home               | Worklist                      | Process Monitor         | Report M      | lanager    | Add to Favorites | Sign ou |
|-------------|----------------------------------------------------------------------------------------------------|----------------|--------------|--------------------|-------------------------------|-------------------------|---------------|------------|------------------|---------|
| •           | Menu > Ge                                                                                                    | neral Ledger > | Review Finar | cial Information > | Journals                      |                         | _             | ~          | -1               | _       |
|             |                                                                                                    |                |              |                    |                               |                         | 🖉 New Wind    | low 🕐 Help | 🧹 Customize Page | 💼 htt   |
| ttachme     | ents                                                                                                    |                |              |                    |                               |                         |               |            |                  |         |
|             |                                                                                                    |                |              |                    |                               |                         |               |            |                  |         |
| siness Unit | FSU01                                                                                                    | Journal ID     | 0000160999   | Journal Date       | 02/17/2011                    |                         |               |            |                  |         |
| etails      |                                                                                                    |                |              | Cus                | tomize   <u>Find</u>   View / | All   🖾   🛗 🛛 First 🗹 - | 1 of 1 🖸 Last |            |                  |         |
| e Name 🛛    | Description                                                                                                    |                | User         | Name               |                               | Date/Time Stamp         |               |            |                  |         |
| 0999.pd     |                                                                                                    |                |              |                    |                               | 02/17/2011 3:08         | :03PM         |            |                  |         |
|             |                                                                                                    |                |              | 1                  |                               |                         |               |            |                  |         |
|             |                                                                                                    |                |              |                    |                               |                         |               |            |                  |         |
|             |                                                                                                    |                |              |                    |                               |                         |               |            |                  |         |
|             |                                                                                                    |                |              |                    |                               |                         |               |            |                  |         |
| Return      |                                                                                                    |                |              |                    |                               |                         |               |            |                  |         |
|             |                                                                                                    |                |              |                    |                               |                         |               |            |                  |         |
|             |                                                                                                    |                |              |                    |                               |                         |               |            |                  |         |
|             |                                                                                                    |                |              |                    |                               |                         |               |            |                  |         |
|             |                                                                                                    |                |              |                    |                               |                         |               |            |                  |         |
|             |                                                                                                    |                |              |                    |                               |                         |               |            |                  |         |
|             |                                                                                                    |                |              |                    |                               |                         |               |            |                  |         |
|             |                                                                                                    |                |              |                    |                               |                         |               |            |                  |         |
|             |                                                                                                    |                |              |                    |                               |                         |               |            |                  |         |
|             |                                                                                                    |                |              |                    |                               |                         |               |            |                  |         |
|             |                                                                                                    |                |              |                    |                               |                         |               |            |                  |         |
|             |                                                                                                    |                |              |                    |                               |                         |               |            |                  |         |
|             |                                                                                                    |                |              |                    |                               |                         |               |            |                  |         |
|             |                                                                                                    |                |              |                    |                               |                         |               |            |                  |         |
|             |                                                                                                    |                |              |                    |                               |                         |               |            |                  |         |

| Step | Action                                        |
|------|-----------------------------------------------|
| 14.  | Click the <b>File Name</b> link.<br>160999.pd |

| //financials.omni.fsu            | .edu/sprdfi/psft/tmp/\                   | /_c1c9c9dd-b5a4-4f7d-b3                                                                                                    | 2f-7d2dbc190ec7/160999                                                                                                    | p - Window                                                                            | s Interne                            | et Explorer  |                                                                                                    |                             | - 8 ×      |
|----------------------------------|------------------------------------------|----------------------------------------------------------------------------------------------------|----------------------------------------------------------------------------------------------------|---------------------------------------------------------------------------------------|--------------------------------------|--------------|----------------------------------------------------------------------------------------------------|-----------------------------|------------|
| 🔄 🕤 🗢 🙋 https://financ           | tials.omni. <b>fsu.edu</b> /sprdfi/ps    | ft/tmp/V_c1c9c9dd-b5a4-4f7c                                                                                                    | i-b32f-7d2dbc190ec7/160999.p                                                                                                    | di 💌 🔒                                                                                |                                      | 🗙 🛃 Goog     | le                                                                                                    |                             | <b>P</b> • |
| File Edit Go To Favorites        | Help                                     |                                                                                                    |                                                                                                    |                                                                                       |                                      |              |                                                                                                    |                             |            |
| 🚖 Favorites 🛛 🚖 🔛 Oracle         | PeopleSoft Enterpris 🔢                   | Oracle PeopleSoft Enterpris                                                                                                    | 🐵 Payables & Disburseme                                                                                                    | nt S 🏉                                                                                | Suggeste                             | d Sites 👻 🙋  | Free Hotmail 🙋                                                                                                    | Web Slice Gallery 🝷         |            |
| 6 https://financials.omni.fsu.ed | lu/sprdfi/psft/tmp/V_c1c                 |                                                                                                    |                                                                                                    |                                                                                       | 6                                    | • 🗟 • 🛛      | 🗈 🚔 🔻 Page 🗸                                                                                                    | Safety + Tools +            | 🔞 - 👋      |
| 🖶 🖺 🄬 - 🌍                        |                                          | ۰ 🖲 🖲 🗗                                                                                                    | Find                                                                                                    | •                                                                                     |                                      |              |                                                                                                    |                             |            |
| <b>B</b><br>ft                   |                                          | FLORIDA STATE U<br>COFINE UNIVERSITY OF<br>Interdepartmental Requis<br>convented form<br>with the state of the state of the state<br>university of the state of the state of the | SOAL US     SOAL US     S | rensity Center<br>FL 32306-23<br>44-5010<br>Bookst<br>Comp<br>Parkin<br>wedfy1<br>RKG | 91<br>ore<br>uter Store<br>g Service | Camud Actual | ау опа закору<br>ДОСТИМА ЦО<br>ПОСТИМА ЦО<br>ПОСТИМА ЦО<br>ПОСТИМА<br>ПОСТИМА<br>ПОСТИ<br>ПОСТИМА<br>ПОСТИМА<br>ПОСТИМ<br>ПОСТИМА<br>ПОСТИМА<br>ПОСТИМ<br>ПОСТИМ<br>ПОСТИМА<br>ПОСТИМА<br>П | 07/07/2011 01:51 0996444478 |            |
|                                  |                                          |                                                                                                    |                                                                                                    |                                                                                       |                                      |              | FSUM D                                                                                                    |                             |            |
|                                  |                                          | ALL PRICES A                                                                                                    | RE ESTIMATES UNTIL FINAL INVOICE                                                                                                    | - Comment                                                                             | Services, 13                         |              | Contraction of Contract                                                                                                    |                             |            |
|                                  | ITEM CUANTITY                            | DESCRIPTION OF ITEM                                                                                                    | G OR SERVICES REQUESTED                                                                                                    |                                                                                       | ACCOUNT                              | UNIT         | PRICE                                                                                                    |                             |            |
|                                  | 1 P                                      | csoft Office 2011 for the Mac Standar                                                                                                    | d'License                                                                                                    |                                                                                       |                                      | 40.22        | 80.84                                                                                                    |                             |            |
|                                  | 2 2 Mics                                 | osoft Office, 2011 dor the Mac, standa                                                                                                    | nd Media Campars Agree                                                                                                    | nut []                                                                                | 141145                               | 2.00         | 4.00                                                                                                    |                             |            |
|                                  |                                          |                                                                                                    |                                                                                                    |                                                                                       |                                      |              | -                                                                                                    |                             |            |
|                                  |                                          |                                                                                                    | RECEN                                                                                                    | ED                                                                                    |                                      | -            |                                                                                                    |                             |            |
|                                  |                                          |                                                                                                    | FEB 17 28                                                                                                    | •                                                                                     |                                      |              | l .                                                                                                    |                             |            |
|                                  | Contracts and Grants (C&<br>Approved By: | kG) Approval                                                                                                    | FLORIDA STATE UN<br>ISENERAL ACCOL<br>Date:                                                                                                    | NTING                                                                                 |                                      | A DEPOSIT    | 4.00                                                                                                    |                             |            |
|                                  | DIPTID                                   | FUND ACCOUNT                                                                                                    | ANOUNT                                                                                                    | C2°1*                                                                                 |                                      | GF2          | ors.                                                                                                    | PAGE                        |            |
| <b>\$</b>                        |                                          |                                                                                                    | 6 4.00                                                                                                    |                                                                                       |                                      |              | ſ                                                                                                    | g                           |            |
|                                  |                                          |                                                                                                    |                                                                                                    |                                                                                       |                                      |              |                                                                                                    |                             |            |
| Ű                                | GAPOT Revised 11/2010                    | ,2 17 11                                                                                                    |                                                                                                    |                                                                                       |                                      |              | DJ 2-1                                                                                                    | -71                         | -          |

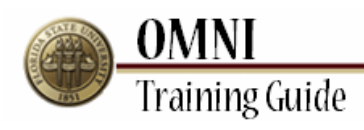

| Step | Action                                                        |
|------|---------------------------------------------------------------|
| 15.  | The attached backup will generally be in a PDF or TIF format. |

| Abttos://financials.oppi      | fsu.edu/sprdfi/psft/tmp/      | V_c1c9c9dd_b5a4_4F7d_b                                                                                         | 32f-7d2dbc190ec7/16f         | 999 n - Wind                         | ows Intern    | et Evplorer               |                                |                                    | a x     |
|-------------------------------|-------------------------------|----------------------------------------------------------------------------------------------------|------------------------------|--------------------------------------|---------------|---------------------------|--------------------------------|------------------------------------|---------|
|                               | ancials oppi feu edu/spedfi/p | st/mo/V_c1c9c9dd.b5a4.46                                                                                       | d-b32f-7d2dbc190ec7/160      | 200 odf 💌                            | <b>A</b> [++] | × Ra Good                 |                                |                                    |         |
| File Edit Co To Envorit       | ar Hala                       | states and boar in                                                                                             | a boli ralaberoocerrioo      |                                      |               | in log and                | -                              |                                    |         |
|                               | lo logo i T                   |                                                                                                    |                              |                                      | <b>6</b> - 1  | 100                       |                                | und et le ll                       |         |
| Y Pavonces 🙀 📔 Orac           | De Peoplesort Enterpris       | Cracle PeopleSort Enterpr                                                                                      | Is 👳 Payables & Disbu        | semenc 5                             | C Suggeste    | a sites 🔹 🛃               | Free Hotmail 😕                 | web Sice Gallery                   | • »     |
| 6 https://financials.omni.fsu | i.edu/sprdfi/psft/tmp/V_c1c   |                                                                                                    |                              |                                      | 6             | <b>) -</b> 🖾 - 🗆          | i 👼 🔻 Page 🕇                   | <ul> <li>Safety - Tools</li> </ul> | • 😢 • 👋 |
| 🖶 🗎 🍓                         | 📮 🔶 🖣 🔰                       | • 10 64.1%                                                                                                    | Find 🔂                       | •                                    |               |                           |                                |                                    |         |
|                               |                               |                                                                                                    |                              |                                      |               |                           |                                | /                                  | 4       |
|                               | THE                           | FLORIDA STATE                                                                                                  | UNIVERSITY Talla             | A University Cen<br>bassee, FL 32306 | -2391         | "Consul Accura            | es Office Des Only             | √ 8                                |         |
| 66                            | OFFIC                         | E OF THE UNIVERSITY O                                                                                          | CONTROLLER Ph: (             | 850) 644-5010                        |               |                           | IOURNAL ID                     | /87/2                              |         |
|                               |                               | Interdepartmental Requi                                                                                        | sition and Journal Entry     | Form                                 |               | 1.100                     | 999                            | 811                                |         |
|                               | DATE                          | DEPARTNENT KAME                                                                                                | SERD TO:                     | ervices 🗋 Bo                         | okstore       | Campus Service            | 8 0 4 20                       | 81:                                |         |
|                               | CONTAC                        | The second second second second second second second second second second second second second second second s | EPHONE NO.                   | FY [] CO                             | imputer Store | User Services             |                                | 52                                 |         |
|                               | APPROVED BY                   | APPROVER'S                                                                                                    | Chemist                      | y E Pa                               | rking Service | Biology                   | 176.33                         | 858                                |         |
|                               | TATE SUCCESSION OF THE OWNER  |                                                                                                    | V IX Otherto                 | ease specify?                        |               |                           | (Jan Faction)                  | 6444                               |         |
|                               |                               |                                                                                                    | SOFTWARE                     | LICENSING                            |               |                           | NCIN-TID acd                   | 478                                |         |
|                               | BUYING DEPARTMENT CHAR        | TFIELDS                                                                                                    |                              |                                      |               |                           |                                |                                    |         |
|                               | GEPT ID FUND                  | PROJECT CF1 (Optional)                                                                                         | CF2 (Optional) CF3 (Op       | koral) RESIRC<br>- TYPE              | CAT           | REGRIC BUD<br>SUB-CAY REF | PC ACT REDRO<br>BU ID ANE TYPE |                                    |         |
|                               | ·                             |                                                                                                    |                              |                                      |               |                           | FSUM D                         |                                    |         |
|                               | THEM CHANDER                  | ALL PRICES                                                                                                    | ARE ESTIMATES UNTIL FINAL IN | VOICE                                | ACCOUNT       | The same of the           | EXTENDED                       |                                    |         |
|                               | NO                            | 1666-5468-665                                                                                                  |                              | $\sigma_{i}(\tau_{i})$               |               | PRICE                     | PRICE                          |                                    |         |
|                               |                               | Totol: Office 2011 for the Mar. Stands                                                                         | Ind License                  |                                      | Tung          | 40.22                     | 80.84                          |                                    |         |
|                               |                               | TOTAL CHILE, 2011 GOT THE MEL, SLAD                                                                            | and weden Carmynus B         | quement                              | 110.15        | 2.00                      | 1400                           |                                    |         |
|                               |                               |                                                                                                    | DECE                         | IV/EFY                               |               |                           |                                |                                    |         |
|                               |                               |                                                                                                    |                              | IVED                                 |               | -                         | -                              |                                    |         |
|                               |                               |                                                                                                    | F(B 1                        | 7 2011                               |               |                           |                                |                                    |         |
|                               | Contracts and Grants (C       | &G) Approval                                                                                                   | ELORIDA STAT                 | E UNIVERSITY<br>SCOUNTING            |               | Amount                    | 4.00                           | 1                                  |         |
|                               | SELLING DEPARTMENT CH         | ARTFIELDS (For Saling Departm                                                                                  | int Use Only)                | 20 BB208 G                           |               |                           |                                |                                    |         |
| _                             | DEPTID                        | FUND ACCOUNT                                                                                                   | ANOUNT                       | CF1*                                 |               | CF2                       | ars                            |                                    |         |
|                               |                               |                                                                                                    | 6 4.00                       |                                      |               |                           |                                | 9                                  |         |
| n.                            | GA-01 Revised 11/2010         |                                                                                                    | - U                          | U                                    | Ш.,           |                           | 002-1                          | 1-11                               |         |
| <i>©</i>                      |                               | a - 1. 111                                                                                                    |                              |                                      |               |                           | Dr.                            |                                    |         |

| Step | Action                            |
|------|-----------------------------------|
| 16.  | Click the <b>Minimize</b> button. |

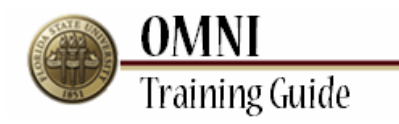

| Verecome to r suit     Northist     Podess molition     Report Manager     Northist     Podess molition       proteins     Main Menu > General Ledger > Review Francial Information > Journals     Image: Colspan="2">Image: Colspan="2">Image: Colspan="2"       table     Colspan="2">Colspan="2"       table     Figu: Colspan="2">Colspan="2"       table     Colspan="2">Colspan="2"       table     Colspan="2"       table     Colspan="2"< | Veccome to rsul     reversite     Flocess Montol     Review     Review Francial Information > Journals       Image: Solution of the state of the state | Vectorie D S vul       Report manage       And report manage       And rep                                                                                                    | Investig     Process Mainloid     Report Handlog     And Dirachiles     And Dirachiles       Is     Main Menu > General Ledger > Review Financial Information > Journals     Is     Is     Is       Is     Main Menu > General Ledger > Review Financial Information > Journals     Is     Is     Is       Is     Main Menu > General Ledger > Review Financial Information > Journals     Is     Is     Is       Is     Is     Is     Is     Is     Is       Is     Is     Is     Is     Is     Is       Is     Is     Is     Is     Is     Is       Is     Is     Is     Is     Is     Is       Is     Is     Is     Is     Is     Is       Is     Is     Is     Is     Is     Is       Is     Is     Is     Is     Is     Is       Is     Is     Is     Is     Is     Is       Is     Is     Is     Is     Is     Is       Is     Is     Is     Is     Is     Is       Is     Is     Is     Is     Is     Is       Is     Is     Is     Is     Is     Is       Is     Is     Is     Is <t< th=""><th>witcome to FSU       New Window       @ Help       Window       @ Help       @ Customize Page       @         achments       sess Unit       FSU01       Journal ID       0000160999       Journal Date       02/17/2011         alto       Customize [End] Veer All [D]       @ Terres [D of 1 D]       Information       Journal Date       02/17/2011         alto       Customize [End] Veer All [D]       @ Terres [D of 1 D]       Information       Information       Information         Information       User       Name       Date/Time Stamp       02/17/2011       Information         Information       User       Name       Date/Time Stamp       02/17/2011       Information         Information       User       Name       02/17/2011       3.08.03PM       Information         Information       User       Name       02/17/2011       3.08.03PM       Information         Information       User       Name       02/17/2011       3.08.03PM       Information         Information       User       Name       02/17/2011       3.08.03PM       Information</th><th>Velocine 0 r Juli       Normal Touchast       Fulcess montol       Kelon Manuage       Journal Difference       Journal         Image: Main Menu &gt; General Ledger &gt; Review Finance Information &gt; Journal       Image: Main Menu &gt; General Ledger &gt; Review Finance Information &gt; Journal       Image: Main Menu &gt; General Ledger &gt; Review Finance Information &gt; Journal       Image: Main Menu &gt; General Ledger &gt; Review Finance Information &gt; Journal       Image: Main Menu &gt; General Ledger &gt; Review Finance Information &gt; Journal       Image: Menu &gt; General Ledger &gt; Review Finance Information &gt; Journal       Image: Menu &gt; General Ledger &gt; Review Finance Information &gt; Journal       Image: Menu &gt; General Ledger &gt; Review Finance Information &gt; Journal       Image: Menu &gt; General Ledger &gt; Review Finance Information &gt; Journal       Image: Menu &gt; General Ledger &gt; Review Finance Information &gt; Journal       Image: Menu &gt; General Ledger &gt; Review Finance Information &gt; Journal       Image: Menu &gt; General Ledger &gt; Review Finance Information &gt; Journal       Image: Menu &gt; General Ledger &gt; Review Finance Information &gt; Journal       Image: Menu &gt; General Ledger &gt; Review Finance Information &gt; Journal       Image: Menu &gt; General Ledger &gt; Review Finance Information &gt; Journal       Image: Menu &gt; General Ledger &gt; Review Finance Information &gt; Journal       Image: Menu &gt; General Ledger &gt; Review Finance Information &gt; Journal       Image: Menu &gt; General Ledger &gt; Review Finance Information &gt; Journal       Image: Menu &gt; General Ledger &gt; General Ledger &gt; General Le</th><th>1851</th><th>OWINI * FIN</th><th>VAINCIALS</th><th></th><th>Home</th><th>Worklist</th><th>Process Monitor</th><th>Report Mana</th><th>10r /</th><th>dd to Eavorites</th><th>Sign o</th></t<> | witcome to FSU       New Window       @ Help       Window       @ Help       @ Customize Page       @         achments       sess Unit       FSU01       Journal ID       0000160999       Journal Date       02/17/2011         alto       Customize [End] Veer All [D]       @ Terres [D of 1 D]       Information       Journal Date       02/17/2011         alto       Customize [End] Veer All [D]       @ Terres [D of 1 D]       Information       Information       Information         Information       User       Name       Date/Time Stamp       02/17/2011       Information         Information       User       Name       Date/Time Stamp       02/17/2011       Information         Information       User       Name       02/17/2011       3.08.03PM       Information         Information       User       Name       02/17/2011       3.08.03PM       Information         Information       User       Name       02/17/2011       3.08.03PM       Information         Information       User       Name       02/17/2011       3.08.03PM       Information                                                                                                    | Velocine 0 r Juli       Normal Touchast       Fulcess montol       Kelon Manuage       Journal Difference       Journal         Image: Main Menu > General Ledger > Review Finance Information > Journal       Image: Main Menu > General Ledger > Review Finance Information > Journal       Image: Main Menu > General Ledger > Review Finance Information > Journal       Image: Main Menu > General Ledger > Review Finance Information > Journal       Image: Main Menu > General Ledger > Review Finance Information > Journal       Image: Menu > General Ledger > Review Finance Information > Journal       Image: Menu > General Ledger > Review Finance Information > Journal       Image: Menu > General Ledger > Review Finance Information > Journal       Image: Menu > General Ledger > Review Finance Information > Journal       Image: Menu > General Ledger > Review Finance Information > Journal       Image: Menu > General Ledger > Review Finance Information > Journal       Image: Menu > General Ledger > Review Finance Information > Journal       Image: Menu > General Ledger > Review Finance Information > Journal       Image: Menu > General Ledger > Review Finance Information > Journal       Image: Menu > General Ledger > Review Finance Information > Journal       Image: Menu > General Ledger > Review Finance Information > Journal       Image: Menu > General Ledger > Review Finance Information > Journal       Image: Menu > General Ledger > Review Finance Information > Journal       Image: Menu > General Ledger > General Ledger > General Ledger > General Ledger > General Ledger > General Ledger > General Ledger > General Ledger > General Ledger > General Ledger > General Ledger > General Ledger > General Ledger > General Ledger > General Ledger > General Ledger > General Le                                                                                                    | 1851             | OWINI * FIN                  | VAINCIALS                |              | Home               | Worklist                     | Process Monitor   | Report Mana | 10r / | dd to Eavorites  | Sign o  |
|----------------------------------------------------------------------------------------------------|----------------------------------------------------------------------------------------------------|----------------------------------------------------------------------------------------------------|----------------------------------------------------------------------------------------------------|----------------------------------------------------------------------------------------------------|----------------------------------------------------------------------------------------------------|------------------|------------------------------|--------------------------|--------------|--------------------|------------------------------|-------------------|-------------|-------|------------------|---------|
| tachments<br>siness Unit FSU01 Journal ID 000016099 Journal Date 02/17/2011<br>tails <u>Customize   End   View Al</u>   ☐   ☐   [ sci<br>Name Description User Name Date/Time Stamp<br>1999 p.m 02/17/2011 3.08.03PM                                                                                                    | ② Help 《 Customize Page<br>Chments  ses Unit FSU01 Journal ID 0000160999 Journal Date 02/17/2011  s Customize [fad] /ver/All ( ) ( ) ( ) ( ) ( ) ( ) ( ) ( ) ( ) (                                                                                                    | © New Window                                                                                                    | © New Window                                                                                                    | Bess Unit       FSU01       Journal ID       0000160999       Journal Date       02/17/2011         Biss Description       User       Name       Date Time Stamp       02/17/2011       3.08.03PM                                                                                                    | Image: Source of the second of the second                                | orites Ma        | Welcome to F<br>ain Menu > G | SU!<br>eneral Ledger = > | Review Finan | cial Information > | Journals                     | Process monitor   | Report Mana | jei P | ad to ravonites  | Sigii O |
| tachments iiiiness Unit FSU01 Journal ID 0000160999 Journal Date 02/17/2011 talls talls talls Description User Name Description 02/17/2011 3.0803PM                                                                                                    | chments ess Unit FSU01 Journal ID 0000160999 Journal Date 02/17/2011 IS Customize   End   View All [우리] III Facil II of 1 II Last me Description User Name Date/Time Stamp 9.0df 0 02/17/2011 3.08.03PM                                                                                                    | achments ness Unit FSU01 Journal ID 0000160999 Journal Date 02/17/2011 alts Customize Fried View All Prime Clinit 1 Customize Banne Description User Hame 02/17/2011 3.08.03PM sture thum                                                                                                    | In the second second se                                                                                                    | achments         ness Unit       FSU01       Journal ID       0000160999       Journal Date       02/17/2011         allo       Custorize [End] Veer Al [ID] [ID] Fees Cl 1 of 1 D Lear         tame       Description       User       Name         USP.off       02/17/2011       3.08.03PM                                                                                                    | achments         ness Unit       FSU01       Journal ID       0000160999       Journal Date       02/17/2011         ats       Customize   Find   Vew X   P   H mee Category       Find   Vew X   P   H mee Category       Find   Vew X   P   H mee Category         929_0df       02/17/2011       3.08/03PM                                                                                                    |                  |                              |                          |              |                    |                              |                   | New Window  | Help  | 📝 Customize Page | 1       |
| ainess Unit     FSU01     Journal Date     02/17/2011       tails     Customize [End] View All [AD] [H] Find [D] tort [D] Last       Name     Date/Time Stamp       1999 port     02/17/2011                                                                                                    | Sess Unit     FSU01     Journal ID     0000160999     Journal Date     02/17/2011       Is     Customize   End   View Al   [Aligned]     First [Cl + of + 12] Last       me     Description     User     Name     Date/Time Stamp       9.ndf     Out     Name     02/17/2011     3.08.03PM                                                                                                    | nessUnit FSU01 Journal ID 0000160999 Journal Date 02/17/2011                                                                                                    | ess Unit FSU01 Journal D 000160999 Journal Date 02/17/2011<br>Is Constanting   Ford   View Ad   D   If Forst C   of   D   Last<br>me Description User Name Date (Time Stamp<br>02/17/2011 3.08.03PM<br>Im                                                                                                    | tess Unit FSU01 Journal ID 0000100999 Journal Date 02/17/2011                                                                                                    | hess Unit FSU01 Journal ID 0000160999 Journal Date 02/17/2011<br>ats Customics Find U are Name Date/Time Stamp<br>999.0:d 02/17/2011 3:08:03PM                                                                                                    | ttachn           | nents                        |                          |              |                    |                              |                   |             |       |                  |         |
| interse Unit FSU01 Journal ID 0000160999 Journal Date 02/17/2011 tatls <u>Curstomize   End   View Ai</u>   <sup>Sa</sup>   <sup>Ba</sup> First IC 1 of 1 IC Last Hame Description User Name Date/Time Stamp 0399.pdf 02/17/2011 3.08.03PM                                                                                                    | Sess Unit     FSU(1)     Journal ID     0000160999     Journal Date     02/17/2011       Is     Customize   End   View Al   End   Million   Stamp       Description     User     Name     Date/Time Stamp       9 and     02/17/2011 3.08.03PM                                                                                                    | ness Unit FSU01 Journal ID 0000160999 Journal Date 02/17/2011                                                                                                    | ess Unit FSU01 Journal ID 0000160999 Journal Date 02/17/2011                                                                                                    | tess Unit FSU01 Journal ID 0000100999 Journal Date 02/17/2011                                                                                                    | ness Unit FSU01 Journal ID 0000160999 Journal Date 02/17/2011                                                                                                    |                  |                              |                          |              |                    |                              |                   |             |       |                  |         |
| Quistamize   End   View Al   Gal   Effect CL 1 of 1 DL Last           Name         Description         User         Name         Date/Time Stamp           1999.pdf         02/17/2011         3.08.03PM         02/17/2011         3.08.03PM                                                                                                    | Customize   Eng   View Ai   Ai   Till   Fried (Li of 1   Li Last       me     Description     User     Name     DeterTime Stamp       9_ndf     02/17/2011 3:08:03PM                                                                                                    | alta Castanza Fagi View Xi Fagi Tier Fagi View Xi Fagi Tier Fagi View Xi Fagi Tier Fagi View Xi Fagi Tier Fagi View Xi Fagi View Xi Fag | Is <u>Customice   End   View AI</u>   Al   Iff   First CI 1 of LD Last<br>Imme Description User Name Date/Time Stamp<br>92-031 02/17/2011 3.08.03PM<br>Imme                                                                                                    | alia Custonize [ End ] Veer Al   AD   PE   Fred CD 1 or 1 D   Last<br>Iame Description User IIame Date/Time Stamp<br>929.pdf 02/17/2011 3.08.03PM                                                                                                    | Alfa Customize   Find   View Xu   44   111 Finds 14 und 12 Lear<br>Harme Description User Harme Date/Time Stamp<br>939.pdf 02/17/2011 3:08:03PM                                                                                                    | siness Un        | it FSU01                     | Journal ID               | 0000160999   | Journal Date       | 02/17/2011                   |                   |             |       |                  |         |
| 1999.pdf 02/17/2011 3.08.03PM                                                                                                    | Isent         Set         Name         Set         Set           19.0df         02/17/2011 308/03PM         02/17/2011 308/03PM         02/17/2011 308/03PM                                                                                                    | See Triffe Galaxy Octor Octor  | Imme Celevinguoni Celevinguo 2021772011 3.08.03PM                                                                                                    | USER THE SUBTICUTION OF THE SUBTICUTION OF T | Bar Carrier Control Carrier International Control Carrier International Control Carrier Carrier Carrie | etails<br>e Name | Description                  |                          | lleer        | <u>Cu</u>          | stomize   <u>Find</u>   View | All 2 First 1     | of 1 🖸 Last |       |                  |         |
| 02/17/2011 3:08:03PM                                                                                                    | 99.00T 02/17/2011 3:08:03PM                                                                                                    | 999 POT                                                                                                    | 19200 02/17/2011 3/08/03PM                                                                                                    | U2/1/2011 3/08/03HM                                                                                                    | 999 D21<br>Hum                                                                                                    | e name           | Description                  |                          | user         | name               |                              | bate/Time stamp   |             |       |                  |         |
|                                                                                                    |                                                                                                    | sturn                                                                                                    | un                                                                                                    | um                                                                                                    | sturn                                                                                                    | 10999.pdf        |                              |                          |              |                    |                              | 02/17/2011 3:08:0 | 3PM         |       |                  |         |
|                                                                                                    |                                                                                                    | sturn                                                                                                    | m                                                                                                    | un                                                                                                    | sturn                                                                                                    |                  |                              |                          |              |                    |                              |                   |             |       |                  |         |
|                                                                                                    |                                                                                                    | um                                                                                                    | an                                                                                                    | um                                                                                                    | um                                                                                                    |                  |                              |                          |              |                    |                              |                   |             |       |                  |         |
|                                                                                                    |                                                                                                    | um                                                                                                    | an                                                                                                    | um                                                                                                    | um                                                                                                    |                  |                              |                          |              |                    |                              |                   |             |       |                  |         |
|                                                                                                    |                                                                                                    | un                                                                                                    | an                                                                                                    | um                                                                                                    | un                                                                                                    |                  |                              |                          |              |                    |                              |                   |             |       |                  |         |
|                                                                                                    |                                                                                                    | Aun                                                                                                    | an                                                                                                    | lum                                                                                                    | Aum                                                                                                    |                  |                              |                          |              |                    |                              |                   |             |       |                  |         |
|                                                                                                    |                                                                                                    | turn                                                                                                    |                                                                                                    | urn                                                                                                    | turn                                                                                                    |                  |                              |                          |              |                    |                              |                   |             |       |                  |         |
|                                                                                                    |                                                                                                    |                                                                                                    |                                                                                                    |                                                                                                    |                                                                                                    | eturn            |                              |                          |              |                    |                              |                   |             |       |                  |         |
| eturn                                                                                                    | m                                                                                                    |                                                                                                    |                                                                                                    |                                                                                                    |                                                                                                    |                  |                              |                          |              |                    |                              |                   |             |       |                  |         |
| sturn                                                                                                    | m                                                                                                    |                                                                                                    |                                                                                                    |                                                                                                    |                                                                                                    |                  |                              |                          |              |                    |                              |                   |             |       |                  |         |
| etum                                                                                                    | m                                                                                                    |                                                                                                    |                                                                                                    |                                                                                                    |                                                                                                    |                  |                              |                          |              |                    |                              |                   |             |       |                  |         |
| eturn                                                                                                    | m                                                                                                    |                                                                                                    |                                                                                                    |                                                                                                    |                                                                                                    |                  |                              |                          |              |                    |                              |                   |             |       |                  |         |
| eturn                                                                                                    | m                                                                                                    |                                                                                                    |                                                                                                    |                                                                                                    |                                                                                                    |                  |                              |                          |              |                    |                              |                   |             |       |                  |         |
| eturn                                                                                                    | m                                                                                                    |                                                                                                    |                                                                                                    |                                                                                                    |                                                                                                    |                  |                              |                          |              |                    |                              |                   |             |       |                  |         |
| eturn                                                                                                    | m                                                                                                    |                                                                                                    |                                                                                                    |                                                                                                    |                                                                                                    |                  |                              |                          |              |                    |                              |                   |             |       |                  |         |
| etum                                                                                                    | m                                                                                                    |                                                                                                    |                                                                                                    |                                                                                                    |                                                                                                    |                  |                              |                          |              |                    |                              |                   |             |       |                  |         |
| etum                                                                                                    | m                                                                                                    |                                                                                                    |                                                                                                    |                                                                                                    |                                                                                                    |                  |                              |                          |              |                    |                              |                   |             |       |                  |         |
| etum                                                                                                    | m                                                                                                    |                                                                                                    |                                                                                                    |                                                                                                    |                                                                                                    |                  |                              |                          |              |                    |                              |                   |             |       |                  |         |
| etum                                                                                                    | m                                                                                                    |                                                                                                    |                                                                                                    |                                                                                                    |                                                                                                    |                  |                              |                          |              |                    |                              |                   |             |       |                  |         |
| eturn                                                                                                    | m                                                                                                    |                                                                                                    |                                                                                                    |                                                                                                    |                                                                                                    |                  |                              |                          |              |                    |                              |                   |             |       |                  |         |
| etum                                                                                                    | m                                                                                                    |                                                                                                    |                                                                                                    |                                                                                                    |                                                                                                    |                  |                              |                          |              |                    |                              |                   |             |       |                  |         |
| elum                                                                                                    | m                                                                                                    |                                                                                                    |                                                                                                    |                                                                                                    |                                                                                                    |                  |                              |                          |              |                    |                              |                   |             |       |                  |         |
| etum                                                                                                    | vn                                                                                                    |                                                                                                    |                                                                                                    |                                                                                                    |                                                                                                    |                  |                              |                          |              |                    |                              |                   |             |       |                  |         |
| eturn                                                                                                    | m                                                                                                    |                                                                                                    |                                                                                                    |                                                                                                    |                                                                                                    |                  |                              |                          |              |                    |                              |                   |             |       |                  |         |
| etun                                                                                                    | m                                                                                                    |                                                                                                    |                                                                                                    |                                                                                                    |                                                                                                    |                  |                              |                          |              |                    |                              |                   |             |       |                  |         |
| etum                                                                                                    | m                                                                                                    |                                                                                                    |                                                                                                    |                                                                                                    |                                                                                                    |                  |                              |                          |              |                    |                              |                   |             |       |                  |         |
| eturn                                                                                                    | m                                                                                                    |                                                                                                    |                                                                                                    |                                                                                                    |                                                                                                    |                  |                              |                          |              |                    |                              |                   |             |       |                  |         |

| Step | Action                          |
|------|---------------------------------|
| 17.  | Click the <b>Return</b> button. |

|                          | HE FLOF<br>MNI * Finan          | RIDA S    | STATE             | UNI         | /ERSITY               |                       |             |          | SEARCH Web         | FLORIDA STAT   | E Search         | C        |
|--------------------------|---------------------------------|-----------|-------------------|-------------|-----------------------|-----------------------|-------------|----------|--------------------|----------------|------------------|----------|
| orites Main              | Velcome to FSU!<br>Menu > Gener | al Ledger | > Review Fi       | nancijal In | Home<br>formation > J | Worklis<br>ournals    | at Process  | Monitor  | Repo               | rt Manager     | Add to Favorites | Sign of  |
| ournal l                 | nquiry                          |           |                   |             |                       |                       |             |          | 년 <sup>교</sup> New | Window (2) F   | Help 🧭 Customize | Page 📰 h |
| ournal Criteri<br>nquiry | a<br>*Unit                      |           | *Ledger           |             | *Year                 | *From Peri            | od *Ti      | o Period | S                  | uspense Statu  | IS               |          |
| JOURNAL1                 | FSU0                            | 1 🔍       | ACTUALS<br>Status | <u> </u>    | 2011 Q                | 8<br>Currency         | SI SI       | 8 tat    | ۲ (                | ocument Type   | •                |          |
| 0000160999               | <b>Q</b>                        |           |                   | <u> </u>    | Q                     |                       | ۹ [         |          | • [                | <u>a</u>       |                  |          |
| Jser                     |                                 | Q         | Document          | Sequen      | ce                    | Sort By<br>Journal Io | · •         | 99999    | 1                  | Attachment Exi | st               |          |
| Search                   | Delete                          | C         | lear              |             |                       |                       |             |          |                    |                |                  |          |
| urnals                   |                                 |           |                   |             |                       |                       |             | Custo    | mize   <u>Find</u> | 🛃 🎽 First      | K 1 of 1 🖸 Last  |          |
| rnal ID                  | Date                            | Unit IV   | Status            | Source      | Suspense<br>Status    | User                  | Unpost Date | View At  | tachment           | Descr          |                  |          |
| 0160999                  | 02/17/2011                      | FSU01     | Posted            | CON         | No Susp               |                       | 02/17/2011  |          | ß                  | IR MICROSOF    | FT OFFICE, 2011  |          |
|                          |                                 |           |                   |             | m                     |                       |             |          |                    |                | E.               |          |
| Save                     | Return to Search                | 🔛 Notify  | (                 |             |                       |                       |             |          |                    | 📑 Add          | E Update/Display |          |
|                          |                                 |           |                   |             |                       |                       |             |          |                    |                |                  |          |
|                          |                                 |           |                   |             |                       |                       |             |          |                    |                |                  |          |
|                          |                                 |           |                   |             |                       |                       |             |          |                    |                |                  |          |
|                          |                                 |           |                   |             |                       |                       |             |          |                    |                |                  |          |
|                          |                                 |           |                   |             |                       |                       |             |          |                    |                |                  |          |
|                          |                                 |           |                   |             |                       |                       |             |          |                    |                |                  |          |
|                          |                                 |           |                   |             |                       |                       |             |          |                    |                |                  |          |
|                          |                                 |           |                   |             |                       |                       |             |          |                    |                |                  |          |

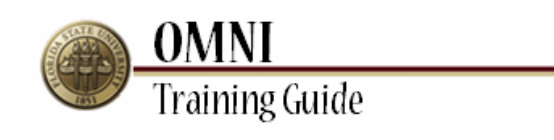

| Step | Action                                                                                        |
|------|-----------------------------------------------------------------------------------------------|
| 18.  | You can search for additional Journals by changing the Journal ID and/or the Year and Period. |

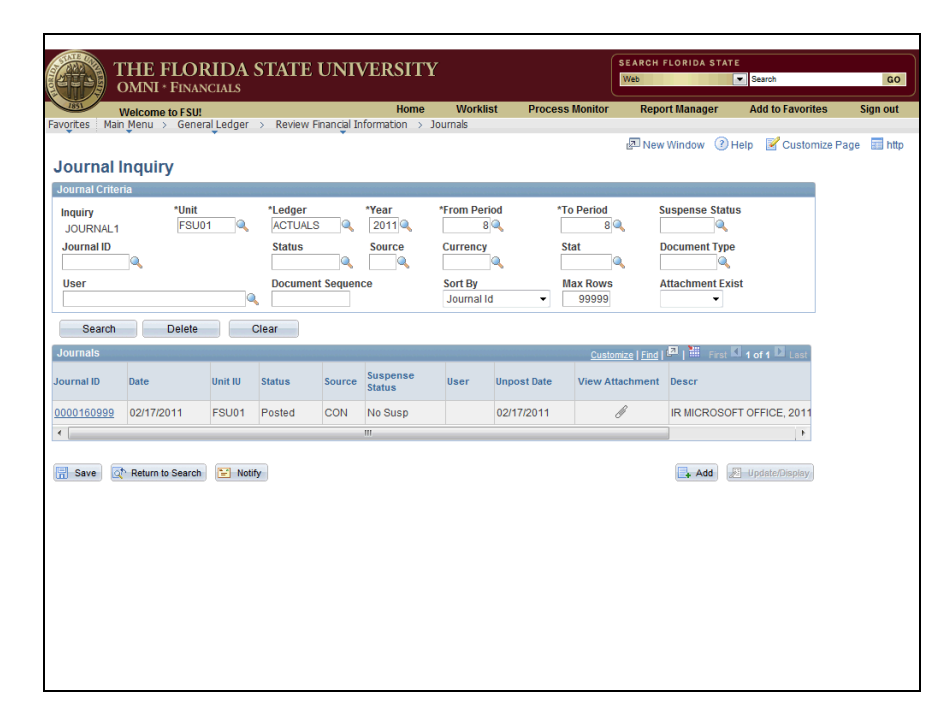

| Step | Action                                                          |
|------|-----------------------------------------------------------------|
| 19.  | Enter the desired information into the <b>Journal ID</b> field. |
|      | For the purpose of this example, enter "AP00160177".            |

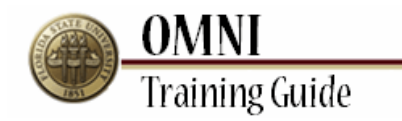

| T<br>O                                          | HE FLOR                          | CIALS     | STATE U                                  | JNI       | /ERSITY                 |                                                      |              | s                                           | EARCH F                          | LORIDA STAT                                      | E Search         | G                         |
|-------------------------------------------------|----------------------------------|-----------|------------------------------------------|-----------|-------------------------|------------------------------------------------------|--------------|---------------------------------------------|----------------------------------|--------------------------------------------------|------------------|---------------------------|
| rites Main                                      | /elcome to FSU!<br>Menu → Genera | al Ledger | > Review Fir                             | ancial In | Home<br>formation > .   | Worklis<br>Iournals                                  | st Proce:    | ss Monitor                                  | Repor                            | t Manager<br>Window ③                            | Add to Favorites | s Sign ou<br>te Page 📰 ht |
| urnal li                                        | nquiry                           |           |                                          |           |                         |                                                      |              |                                             |                                  |                                                  |                  |                           |
| uiry<br>DURNAL1<br>urnal ID<br>200160177<br>ser | *Unit<br>[FSU01                  | 1_0       | *Ledger<br>ACTUALS<br>Status<br>Document | Sequence  | *Year<br>2011<br>Source | *From Peri<br>8<br>Currency<br>Sort By<br>Journal Io | bo<br>Q<br>1 | To Period<br>8<br>Stat<br>Max Rows<br>99999 | St<br>Di<br>Ai                   | uspense Statu<br>Ocument Type<br>(ttachment Exit | st               |                           |
| Search                                          | Delete                           | 0         | lear                                     |           |                         |                                                      |              |                                             |                                  |                                                  |                  |                           |
| irnals                                          |                                  |           |                                          |           |                         |                                                      |              | <u>Custom</u> i                             | ize   <u>Find</u>   <sup> </sup> | Pirst                                            | I of 1 D Last    |                           |
| mal ID                                          | Date                             | Unit IU   | Status                                   | Source    | Suspense<br>Status      | User                                                 | Unpost Date  | View Atta                                   | chment                           | Descr                                            |                  |                           |
| 0160999                                         | 02/17/2011                       | FSU01     | Posted                                   | CON       | No Susp                 |                                                      | 02/17/2011   | ß                                           | q                                | IR MICROSO                                       | FT OFFICE, 2011  |                           |
|                                                 |                                  |           |                                          |           | m                       |                                                      |              |                                             |                                  |                                                  | ) F              |                           |
| Save 🔯                                          | Return to Search                 | 🔛 Notif   | y                                        |           |                         |                                                      |              |                                             |                                  | Add 🚽                                            | Update/Display   |                           |
|                                                 |                                  |           |                                          |           |                         |                                                      |              |                                             |                                  |                                                  |                  |                           |
|                                                 |                                  |           |                                          |           |                         |                                                      |              |                                             |                                  |                                                  |                  |                           |
|                                                 |                                  |           |                                          |           |                         |                                                      |              |                                             |                                  |                                                  |                  |                           |
|                                                 |                                  |           |                                          |           |                         |                                                      |              |                                             |                                  |                                                  |                  |                           |
|                                                 |                                  |           |                                          |           |                         |                                                      |              |                                             |                                  |                                                  |                  |                           |
|                                                 |                                  |           |                                          |           |                         |                                                      |              |                                             |                                  |                                                  |                  |                           |

| Step | Action                          |
|------|---------------------------------|
| 20.  | Click the <b>Search</b> button. |
|      | Search                          |

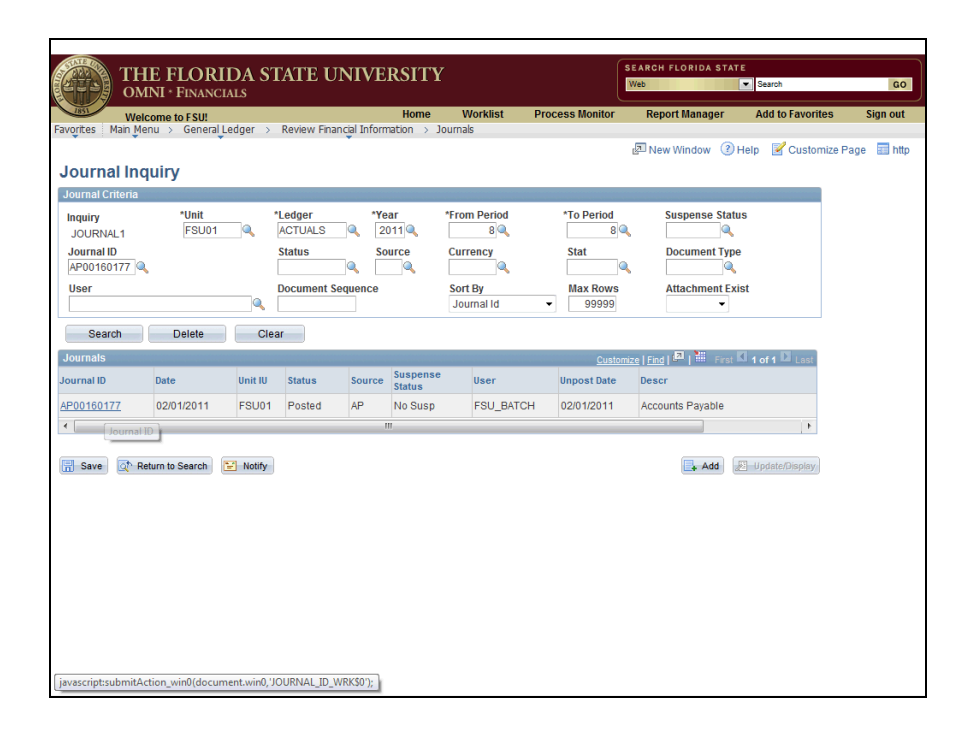

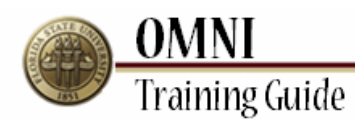

| Step | Action                                                 |
|------|--------------------------------------------------------|
| 21.  | Click the <b>AP00160177</b> link.<br><u>AP00160177</u> |

| THE<br>OMNI                 | FLORIDA S          | TATE UNI                               | VERSI       | ITY        |          |             |                | SEARCH<br>Web | FLORIDA   | STATE      | Search     |            | GO          |
|-----------------------------|--------------------|----------------------------------------|-------------|------------|----------|-------------|----------------|---------------|-----------|------------|------------|------------|-------------|
| 1851 Welcom                 | e to FSU!          |                                        | Ho          | me I       | Worklist | Proces      | s Monitor      | Repo          | ort Manag | jer        | Add to Fav | orites     | Sign out    |
| Favorites Main Menu         | > General Ledger > | Review Financial                       | Information | > Journa   | als      |             |                | 🖉 New         | / Window  | ? Hel      | p 📝 Cus    | tomize Pag | je 📰 http · |
| Journal Inqui               | v Details          |                                        |             |            |          |             |                |               |           |            |            |            |             |
| ▶ Ledger Criteria           | y Dotano           |                                        |             |            |          |             |                |               |           |            |            |            |             |
| Co Ter llourn:              | Critoria           |                                        |             |            |          |             |                |               |           |            |            |            | -           |
| Journal Header              | I Cillena          |                                        |             |            |          |             |                |               |           |            |            |            |             |
| Journal ID:                 | AP00160177         | Date:                                  |             | 02/0       | 1/2011   | So          | :hedule:       |               |           |            |            |            |             |
| Ledger Group:               | RECORDING          | Original D                             | ate:        | 02/0       | 1/2011   | Pr          | ocess:         |               | No Re     | equest     |            |            |             |
| Source:                     | AP                 | Date Post                              | ed:         | 02/0       | 1/2011   | То          | tal Lines:     |               | 2814      |            |            |            | :           |
| Journal Status:             | Posted             | Reversal I                             | )ate:       |            |          | Us          | ser ID:        |               | FSU_      | BATCH      |            |            |             |
| Balanced:                   | DR=CR              | Reversal:                              |             | Non        | е        | Int         | terUnit BU:    |               | FSU0      | 1          |            |            |             |
| Doc Seq:                    |                    | Budget St                              | atus:       | Valio      | t i      | Vi          | ew Attachm     | ient (0)      |           |            |            |            |             |
| Long Description:           | Accounts F         | ayable                                 |             |            |          |             |                |               |           |            | 2          |            |             |
| All Lines From/To           | From Line:         | To Line                                | : [         |            |          | Query Jour  | mal Lines      |               | )         |            |            |            | _           |
| Totals by Currency          |                    |                                        |             |            |          |             |                | E             | ind View  | All First  | 🗳 1 of 1 🗳 | Last       |             |
| Currency: US                | D Debit Amount:    | 2,782,3                                | 313.72 Cre  | dit Amount |          | 2,7         | 82,313.72      | Net:          |           | 0.0        | 0          |            |             |
| Journal Line                |                    |                                        |             |            |          | Custom      | ize   Find   V | iew 100   🖁   | a 11 F    | irst 🛙 1-3 | 5 of 2814  | Last       |             |
| Drill to<br>Source Line # L | ine Descr          | Amount (in<br>Transaction<br>Currency) | Currency [  | Dept       | Fund     | PC Bus Unit | Project        | Ac            | tivity    | An<br>Type | Source Typ | pe Ca      |             |
| 🗎 1419 A                    | P Accruals         | -811.08                                | USD (       | 001000     | 110      |             |                |               |           |            |            | <u>^</u>   |             |
| 🖺 1813 A                    | P Accruals         | -757.70                                | USD (       | 001000     | 186      |             |                |               |           |            |            |            |             |
| Ph 26 A                     | P Accruals         | -456.28                                | USD (       | 001001     | 330      |             |                |               |           |            |            |            |             |

| Step | Action                              |
|------|-------------------------------------|
| 22.  | Click the scrollbar to scroll down. |

| OMNI           |
|----------------|
| Training Guide |

| 1851                                      | Welco                | ome to FSU!        |                                        | ł          | lome      | Worklist | Process          | Monitor        | Report Man    | ager       | Add to Favorit  | es  | Sign out |
|-------------------------------------------|----------------------|--------------------|----------------------------------------|------------|-----------|----------|------------------|----------------|---------------|------------|-----------------|-----|----------|
| ais by C                                  | Main Men<br>Jurrency | u > General Ledger | > Review Financial                     | Informatio | in > Jour | nais     |                  |                | Find Vie      | w All Firs | : 🗳 1 of 1 💆 La | st  |          |
| rrency:                                   | U                    | ISD Debit Amount:  | 2,782,                                 | 313.72 Cr  | edit Amou | nt:      | 2,78             | 32,313.72      | Net:          | 0          | .00             |     |          |
| ournal Li                                 | ine                  |                    |                                        |            |           |          | <u>Customi</u> z | ze   Find   Vi | w 100   🗖   🛄 | First 🚺 1  | -25 of 2814 🕨 🛓 | ast |          |
| rill to<br>ource                          | Line #               | Line Descr         | Amount (in<br>Transaction<br>Currency) | Currency   | Dept      | Fund     | PC Bus Unit      | Project        | Activity      | An<br>Type | Source Type     | Ci  |          |
| Pi -                                      | 1419                 | AP Accruals        | -811.08                                | USD        | 001000    | 110      |                  |                |               |            |                 | -   |          |
|                                           | 1813                 | AP Accruais        | -757.70                                | USD        | 001000    | 186      |                  |                |               |            |                 |     |          |
|                                           | 26                   | AP Accruais        | -456.28                                | USD        | 001001    | 330      |                  |                |               |            |                 |     |          |
| <b>.</b>                                  | 2473                 | AP Accruals        | -3,978.00                              | USD        | 004000    | 110      |                  |                |               |            |                 |     |          |
| P-                                        | 1166                 | AP Accruals        | -726.26                                | USD        | 004000    | 186      |                  |                |               |            |                 | E   |          |
| <b></b>                                   | 1420                 | AP Accruais        | -297.20                                | USD        | 004001    | 330      |                  |                |               |            |                 |     |          |
| ŀ                                         | 1449                 | AP Accruals        | -484.40                                | USD        | 004003    | 110      |                  |                |               |            |                 |     |          |
| <b>P</b>                                  | 2474                 | AP Accruais        | -5,008.30                              | USD        | 005000    | 110      |                  |                |               |            |                 |     |          |
| ŀ                                         | 840                  | AP Accruals        | -1,135.06                              | USD        | 005001    | 330      |                  |                |               |            |                 |     |          |
| Pa la la la la la la la la la la la la la | 742                  | AP Accruals        | -9,725.43                              | USD        | 006002    | 630      |                  |                |               |            |                 |     |          |
| B                                         | 27                   | AP Accruals        | -368.16                                | USD        | 006004    | 630      |                  |                |               |            |                 |     |          |
| ł                                         | 1469                 | AP Accruais        | -2,133.88                              | USD        | 006006    | 630      |                  |                |               |            |                 |     |          |
| <b>P</b>                                  | 2125                 | AP Accruais        | -1,704.89                              | USD        | 006008    | 630      |                  |                |               |            |                 |     |          |
| R                                         | 485                  | AP Accruais        | -466.24                                | USD        | 006010    | 630      |                  |                |               |            |                 |     |          |
| R.                                        | 1430                 | AP Accruais        | -390.50                                | USD        | 006012    | 630      |                  |                |               |            |                 | -   |          |
|                                           |                      | •                  | III                                    |            |           |          |                  |                |               |            | E.              |     |          |

| Step | Action                                                           |
|------|------------------------------------------------------------------|
| 23.  | Click the <b>View 100</b> link to see more lines on the journal. |

| 1851<br>Drites    | Welco<br>Main Men | ome to FSU!       | > Review Financia                      | H<br>Informatio | iome      | Worklist<br>nals | Process        | Monitor            | Report Man   | ager       | Add to Favori   | tes        | Sign ou |
|-------------------|-------------------|-------------------|----------------------------------------|-----------------|-----------|------------------|----------------|--------------------|--------------|------------|-----------------|------------|---------|
| tais by c         | urrency           | •                 | Ť                                      |                 |           |                  |                |                    | Find Vie     | w All Firs | 1 of 1 🖬 La     | ast        |         |
| rrency:           | , i               | JSD Debit Amount: | 2,782,                                 | 313.72 Cr       | edit Amou | nt:              | 2,7            | 32,313.72 Net:     |              | 0.         | 00              |            |         |
| ournal Li         | ine               |                   |                                        |                 |           |                  | <u>Customi</u> | ze   Find   View 2 | 1 <b>2</b> 1 | irst 🚺 1-  | 100 of 2814 🕨 L | <u>ast</u> |         |
| vrill to<br>ource | Line #            | Line Descr        | Amount (in<br>Transaction<br>Currency) | Currency        | Dept      | Fund             | PC Bus Unit    | Project            | Activity     | An<br>Type | Source Type     | Ci         |         |
| <b>B</b>          | 1419              | AP Accruals       | -811.08                                | USD             | 001000    | 110              |                |                    |              |            |                 | <u>^</u>   |         |
| Pi -              | 1813              | AP Accruals       | -757.70                                | USD             | 001000    | 186              |                |                    |              |            |                 | E          |         |
| <b>.</b>          | 26                | AP Accruals       | -456.28                                | USD             | 001001    | 330              |                |                    |              |            |                 |            |         |
| P:                | 2473              | AP Accruals       | -3,978.00                              | USD             | 004000    | 110              |                |                    |              |            |                 |            |         |
| P:                | 1166              | AP Accruals       | -726.26                                | USD             | 004000    | 186              |                |                    |              |            |                 |            |         |
| æ                 | 1420              | AP Accruals       | -297.20                                | USD             | 004001    | 330              |                |                    |              |            |                 |            |         |
| P:                | 1449              | AP Accruals       | -484.40                                | USD             | 004003    | 110              |                |                    |              |            |                 |            |         |
| Pa -              | 2474              | AP Accruals       | -5,008.30                              | USD             | 005000    | 110              |                |                    |              |            |                 |            |         |
| <b>P</b>          | 840               | AP Accruals       | -1,135.06                              | USD             | 005001    | 330              |                |                    |              |            |                 |            |         |
| Pa -              | 742               | AP Accruals       | -9,725.43                              | USD             | 006002    | 630              |                |                    |              |            |                 |            |         |
| 뭠                 | 27                | AP Accruals       | -368.16                                | USD             | 006004    | 630              |                |                    |              |            |                 |            |         |
| 뭠                 | 1469              | AP Accruals       | -2,133.88                              | USD             | 006006    | 630              |                |                    |              |            |                 |            |         |
| B                 | 2125              | AP Accruals       | -1,704.89                              | USD             | 006008    | 630              |                |                    |              |            |                 |            |         |
| 뭠                 | 485               | AP Accruals       | -466.24                                | USD             | 006010    | 630              |                |                    |              |            |                 |            |         |
| B                 | 1430              | AP Accruals       | -390.50                                | USD             | 006012    | 630              |                |                    |              |            |                 | -          |         |
|                   |                   | •                 | m                                      |                 |           |                  |                |                    |              |            | - F             |            |         |

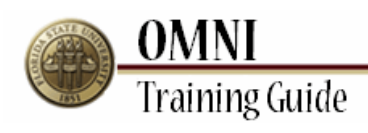

| Step | Action                                                                |
|------|-----------------------------------------------------------------------|
| 24.  | Click the scrollbar to scroll down to find your desired journal line. |

| 1851               | Welc     | ome to FSU!         |                                        |            | lome      | Worklist | Process     | s Monitor          | Report Mar         | nager      | Add to Favori   | es  | Sign o |
|--------------------|----------|---------------------|----------------------------------------|------------|-----------|----------|-------------|--------------------|--------------------|------------|-----------------|-----|--------|
| orites I           | Main Mer | nu > General Ledger | > Review Financia                      | Informatio | on > Jour | nals     |             |                    | Find 1//           |            |                 | 27  |        |
| rrency:            | l        | USD Debit Amount:   | 2,782,                                 | 313.72 Ci  | edit Amou | nt:      | 2,7         | 32,313.72 Net      | <u>r and</u> ( v a | 0          | .00             |     |        |
| ournal Li          | ne       |                     |                                        |            |           |          | Customi     | ze   Find   View : | 25   🗖   🛗         | First 🚺 1- | 100 of 2814 본 L | ast |        |
| Drill to<br>iource | Line #   | Line Descr          | Amount (in<br>Transaction<br>Currency) | Currency   | Dept      | Fund     | PC Bus Unit | Project            | Activity           | An<br>Type | Source Type     | Ci  |        |
|                    | 1755     | AP Accruals         | -1,572.40                              | USD        | 026002    | 320      |             |                    |                    |            |                 | *   |        |
|                    | 431      | AP Accruals         | -150.72                                | USD        | 026004    | 320      |             |                    |                    |            |                 |     |        |
| P:                 | 1124     | AP Accruals         | -2,549.92                              | USD        | 026007    | 320      |             |                    |                    |            |                 |     |        |
|                    | 1087     | AP Accruals         | -4,731.76                              | USD        | 027000    | 110      |             |                    |                    |            |                 |     |        |
| le:                | 797      | AP Accruals         | -70.00                                 | USD        | 027000    | 140      |             |                    |                    |            |                 |     |        |
| <b>.</b>           | 1168     | AP Accruals         | -422.16                                | USD        | 027001    | 330      |             |                    |                    |            |                 |     |        |
| -                  | 1100     | AP Accruals         | -1,023.62                              | USD        | 028000    | 320      |             |                    |                    |            |                 |     |        |
| <b>.</b>           | 1084     | AP Accruals         | -18,957.57                             | USD        | 028001    | 320      |             |                    |                    |            |                 |     |        |
| P.                 | 1165     | AP Accruals         | -787.76                                | USD        | 028001    | 320      | FSINV       | INV001             | FSINV              | ACT        |                 |     |        |
| P.                 | 2187     | AP Accruals         | -56.82                                 | USD        | 028011    | 110      |             |                    |                    |            |                 |     |        |
| <b>P</b>           | 30       | AP Accruals         | -2,544.26                              | USD        | 029000    | 110      |             |                    |                    |            |                 |     |        |
| æ                  | 778      | AP Accruals         | -4,972.81                              | USD        | 029002    | 110      |             |                    |                    |            |                 |     |        |
| P                  | 1102     | AP Accruals         | -3,174.12                              | USD        | 029003    | 110      |             |                    |                    |            |                 | -   |        |
| P                  | 1758     | AP Accruals         | -3,528.60                              | USD        | 029004    | 110      |             |                    |                    |            |                 |     |        |
| P                  | 1438     | AP Accruals         | -3,716.41                              | USD        | 029005    | 110      |             |                    |                    |            |                 |     |        |
| ran.               |          |                     |                                        |            |           |          |             |                    |                    |            | 1.00            | *   |        |

| Step | Action                                                                          |
|------|---------------------------------------------------------------------------------|
| 25.  | For the purpose of this example, click the button for journal line <b>778</b> . |

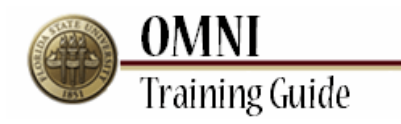

| 1851       | Welcom | e to FSU!   | Pauable > Peu   | iow Accounts P | Home N           | Norklist I  | Process Mon | itor Rep         | oort Mana  | ger Ado      | d to Favorites     | Sign o |
|------------|--------|-------------|-----------------|----------------|------------------|-------------|-------------|------------------|------------|--------------|--------------------|--------|
| uces me    | Field  | Accounts    | rayable / Kev   | Accounts Pr    | iyable fillo 🦯 🦞 |             |             | ي.<br>Ne         | w Window   | () Help      | 📝 Customize Page   | e 📰 h  |
| rill to \$ | Sourc  | e           |                 |                |                  |             |             |                  |            |              |                    |        |
| ournal ID  |        |             |                 |                |                  |             |             |                  |            |              |                    |        |
| usiness U  | nit    | FSU01       | Journa          | AP00           | 160177 Date      |             | 02/01/20    | 11               |            |              |                    |        |
| edger      |        | ACTUAL      | .S Line         |                | 778 Line         | Descr       | AP Accru    | als              |            | <u>GL J</u>  | ournal             |        |
| hartfield  | 5      |             |                 |                |                  |             |             | <u>Customize</u> | Find Vie   | v Al 🛄 🛄     | First K 1 of 1 D L | .ast   |
| ept        | Fund   | PC Bus Unit | Project         | Activity       | Analysis Type    | Source Type | Category S  | Subcategory      | Bud Ref    | ChartField 1 | ChartField 2       |        |
| 29002      | 110    |             |                 |                |                  |             |             |                  |            |              |                    |        |
|            |        |             |                 |                | III              |             |             |                  |            |              |                    | E.     |
| ise Curre  | ncy    | USD         | Base Amount     |                |                  | -4,972.81   |             |                  |            |              |                    |        |
| irrency    |        | USD         | Transaction An  | ount           |                  | -4,972.81   |             |                  |            |              |                    |        |
| atistics C | ode    |             | Statistic Amour | it             |                  |             |             |                  |            |              |                    |        |
| etails     |        |             |                 |                |                  |             |             | Customize        | Find   Vie | w All 🗖 I 🐂  | First 🚺 1 of 4 🕨 I | Last   |
| hartfields | Vouch  |             | Document Inform | nation 📖       |                  |             |             |                  |            |              |                    |        |
| ucher ID   |        | Descr       |                 |                |                  |             |             | Vchr Line        |            | Distrib Line |                    |        |
| 625614     |        | Accounts Pa | yable           |                |                  |             |             | 68               | 0          | 1            |                    |        |
|            |        |             |                 |                |                  |             |             |                  |            |              |                    | (F     |

| Step | Action                                                                                           |
|------|--------------------------------------------------------------------------------------------------|
| 26.  | Depending on the source type (EX for Travel, etc.), this screen may display results differently. |

| CALC ZON   |          |                 |              |             |                   |      |             |                |               |             |                                                  |                  |        |
|------------|----------|-----------------|--------------|-------------|-------------------|------|-------------|----------------|---------------|-------------|--------------------------------------------------|------------------|--------|
|            | THE      | FLORII          | DA STA       | TE UN       | IVERSITY          | Y    |             |                | SEARCH<br>Web | FLORIDA     | STATE                                            | arch             |        |
| 1851       | Welcon   | 1 ° FINANCIA    | 15           |             | Home              | V    | Vorklist    | Process Mo     | nitor Reg     | ort Mana    | aer Ad                                           | d to Favorites   | Sign o |
| orites Ma  | ain Menu | > Accounts A    | Payable >    | Review Acco | unts Payable Info | > V  | ouchers > J | ournal Drill D | own.          |             |                                                  |                  |        |
|            |          |                 |              |             |                   |      |             |                | 🖉 Ne          | w Window    | 🕜 Help                                           | 📝 Customize Pag  | e 📰    |
| rill to s  | Sourc    | e               |              |             |                   |      |             |                |               |             |                                                  |                  |        |
| ournal ID  |          |                 |              |             |                   |      |             |                |               |             |                                                  |                  |        |
|            |          |                 |              |             |                   |      |             |                |               |             |                                                  |                  |        |
| usiness u  | nit      | FSUUT           | JOL          | urnai       | AP00160177        | Date | Deser       | 02/01/2        | 2011          |             |                                                  |                  |        |
| hartfield: | s        | ACTUAL          | S LIII       | le          | //8               | Line | Desci       | AP ACCI        | Customize     | Find 1 View | <u>ن میں میں میں میں میں میں میں میں میں میں</u> | First 1 of 1     | last   |
| ept        | Fund     | PC Bus Unit     | Project      | Activity    | Analysis          | Туре | Source Type | Category       | Subcategory   | Bud Ref     | ChartField 1                                     | ChartField 2     |        |
| 20002      | 110      |                 |              |             |                   |      |             |                |               |             |                                                  |                  |        |
|            |          |                 |              |             |                   |      |             |                |               |             |                                                  |                  | 1.6    |
|            |          |                 |              |             |                   |      |             |                |               |             |                                                  |                  |        |
| ase Curre  | ncy      | USD             | Base Amour   | nt          |                   |      | -4,972.81   |                |               |             |                                                  |                  |        |
| urrency    |          | USD             | Transaction  | Amount      |                   |      | -4,972.81   |                |               |             |                                                  |                  |        |
| atistics C | ode      |                 | Statistic Am | nount       |                   |      |             |                |               |             |                                                  |                  |        |
| etails     |          |                 |              |             |                   |      |             |                | Customize     | Find Vie    | <u>w Al</u>   🔤   🗎                              | First 🕅 1 of 4 🕨 | Last   |
| chartheids | Vouc     | her information | Document In  | formation   |                   |      |             |                |               |             |                                                  |                  | _      |
| ucher ID   |          | Descr           |              |             |                   |      |             |                | Vchr Line     |             | Distrib Line                                     |                  |        |
|            |          | Accounts Pay    | yable        |             |                   |      |             |                | 68            | 0           | 1                                                |                  |        |
| 625614     |          |                 |              |             |                   |      |             |                |               |             |                                                  |                  |        |

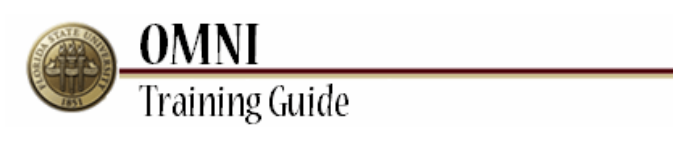

| Step | Action                                                                                    |
|------|-------------------------------------------------------------------------------------------|
| 27.  | Click the <b>View All</b> link to see all voucher lines associated with the journal line. |

| 1851<br>Drites Ma | Welcon | ne to FSU!    | Pavable > Rev   | view Accounts Pa | Home N<br>avable Info > V | Vorklist     | Process Monitor    | Report Mana              | nger Add to I     | Favorites      | Sign |
|-------------------|--------|---------------|-----------------|------------------|---------------------------|--------------|--------------------|--------------------------|-------------------|----------------|------|
| •                 | •      | Ť             | -,              | *                | ,                         | *            |                    | 🔄 New Windo              | w ③ Help 📝 🤇      | Customize Pag  | je 📰 |
| rill to §         | Sourc  | e             |                 |                  |                           |              |                    |                          |                   |                | _    |
| ournal ID         |        |               |                 |                  |                           |              |                    |                          |                   |                |      |
| usiness u         | nit    | FSUUT         | S Line          | ai APUU          | 770 Line                  | Descr        | 02/01/2011         |                          | CL Journ          |                |      |
| hartfields        | ;      | ACTORE        | .5 Ellic        |                  | 770 Ellic                 | Deser        | Ai Accidais<br>Cus | tomize   Find   Vie      | w All 🖉 L 📜 First | at KI 1 of 1 D | Last |
| ept               | Fund   | PC Bus Unit   | Project         | Activity         | Analysis Type             | Source Type  | Category Subcate   | gory Bud Ref             | ChartField 1      | ChartField 2   |      |
| 29002             | 110    |               |                 |                  |                           |              |                    |                          |                   |                |      |
|                   |        |               |                 |                  | m                         |              |                    |                          |                   |                | L.F. |
| aco Curro         | nev    | LICD          | Paco Amount     |                  |                           | 4 070 01     |                    |                          |                   |                |      |
| ase curre         | псу    | USD           | Transaction Ar  | nount            |                           | -4,972.81    |                    |                          |                   |                |      |
| tatistics C       | ode    | 000           | Statistic Amou  | nt               |                           | 4,572.01     |                    |                          |                   |                |      |
| otaile            |        |               |                 |                  |                           |              |                    | 1                        | 7                 |                |      |
| hartfields        | Vouch  |               | Document Inform | nation 🔲 📖       |                           |              | Customize          | Find   <u>view 1</u>   4 | -   Frst - 1-     | t of 4 Last    |      |
| oucher ID         | Des    | or            |                 |                  | Vchr Line                 | Distrib Line | Amount             | Currency                 | Base Amount       | Currency       |      |
| 625614            | Acco   | ounts Payable |                 |                  | 680                       | 1            | -45.00             | USD                      | -45.00            | USD            |      |
| 625614            | Acco   | ounts Payable |                 |                  | 682                       | 1            | -64.53             | USD                      | -64.53            | USD            |      |
| 0038912           | Acco   | ounts Payable |                 |                  | 353                       | 1            | -2437.12           | USD                      | -2437.12          | USD            |      |
| 0039026           | Acco   | ounts Payable |                 |                  | 333                       | 1            | -2426.16           | USD                      | -2426.16          | USD            |      |
|                   |        |               |                 |                  |                           |              |                    |                          |                   |                |      |

| Step | Action                                                      |
|------|-------------------------------------------------------------|
| 28.  | You can drill down further by clicking the Voucher ID link. |

|      | OMNI           |
|------|----------------|
| ET T | Training Guide |

|             | OMN    | I * FINANCIA  | LS              |                |               |              |                  | Veb                       | <ul> <li>Search</li> </ul> |                 |        |
|-------------|--------|---------------|-----------------|----------------|---------------|--------------|------------------|---------------------------|----------------------------|-----------------|--------|
| 1851        | Welcom | e to FSU!     | Pavahle N Revi  | ew Accounts Pa | Home N        | Norklist     | Process Monitor  | Report Man                | ager Add to l              | Favorites       | Sign o |
| rill to     | Sourc  | e             | -,              | Ť              | ,             | Ť            |                  | 🔊 New Windo               | w 🕐 Help 📝 (               | Customize Pag   | e 📰 I  |
| ournal ID   |        |               |                 |                |               |              |                  |                           |                            |                 |        |
| usiness U   | Init   | FSU01         | Journa          | AP00           | 160177 Date   |              | 02/01/2011       |                           |                            |                 |        |
| edger       |        | ACTUAL        | .S Line         |                | 778 Line      | Descr        | AP Accruals      |                           | GL Journ                   | al              |        |
| Chartfield  | s      |               |                 |                |               |              | Cus              | <u>tomize   Find</u>   Vi | ew All 🗖 🛗 Fire            | it 🗹 1 of 1 🖸 I | Last   |
| ept         | Fund   | PC Bus Unit   | Project         | Activity       | Analysis Type | Source Type  | Category Subcate | gory Bud Ref              | ChartField 1               | ChartField 2    |        |
| 29002       | 110    |               |                 |                |               |              |                  |                           |                            |                 |        |
|             |        |               |                 |                | m             |              |                  |                           |                            |                 | E.     |
| ase Curre   | ency   | USD           | Base Amount     |                |               | -4.972.81    |                  |                           |                            |                 |        |
| urrency     |        | USD           | Transaction Am  | ount           |               | -4.972.81    |                  |                           |                            |                 |        |
| atistics (  | Code   |               | Statistic Amoun | t              |               |              |                  |                           |                            |                 |        |
| etails      |        |               |                 |                |               |              | Customize        | I Find I View 11          | Z   First K 1.             | t of 4 🖸 Last   |        |
| Chartfields | Vouch  |               | Document Inform | ation 📖        |               |              | CONTINUE         |                           |                            | vor v — Edar    |        |
| oucher ID   | Desc   | cr            |                 |                | Vchr Line     | Distrib Line | Amount           | Currency                  | Base Amount                | Currency        |        |
| 625614      | Acco   | ounts Payable |                 |                | 680           | 1            | -45.00           | USD                       | -45.00                     | USD             |        |
| 0625614     | Acco   | ounts Payable |                 |                | 682           | 1            | -64.53           | USD                       | -64.53                     | USD             |        |
| 0038912     | Acco   | ounts Payable |                 |                | 353           | 1            | -2437.12         | USD                       | -2437.12                   | USD             |        |
| 020026      | Acco   | ounts Payable |                 |                | 333           | 1            | -2426.16         | USD                       | -2426.16                   | USD             |        |
| 0000020     |        | -,            |                 |                |               |              |                  |                           |                            |                 |        |

| Step | Action                                                                 |
|------|------------------------------------------------------------------------|
| 29.  | Congratulations!<br>You have completed the topic.<br>End of Procedure. |